#### **BAB III**

#### PEMBAHASAN

#### 3.1. Tinjauan Perusahaan

#### 3.1.1. Sejarah Perusahaan

Dealer mobil Agung Surya Motor pertamakali berdiri pada tahun 2000 dengan nama "Agung Surya Motor" yang di dirikan oleh Bapak Khairul Agung yang beralamat di Jl. Ir. Juanda No.55 rt 09/04, kota baru, karawang.

Pada awalnya dealer ini bergerak dibidang suku cadang serta service mobil yang mempunyai 2 pegawai. Dalam kurun waktu tiga tahun (2000-2003), terjadi banyak perubahan di Agung Surya Motor sebagai dealer yang terus bertumbuh pesat sejalan dengan kemajuan jaman. Dalam menghadapi tantangan jaman dealer ini perlu untuk mengembangkan usahanya dalam rangka penguatan skala bisnisnya. Maka pada tahun 2003, salah satu yang difokuskan adalah usaha jual beli mobil. Pada tahun 2004, Agung Surya Motor mengembangkan usahanya lagi dengan menambahkan penjualan secara kredit sehingga dealer ini secara keseluruhan mempunyai 7 pegawai dengan pendapatan perkapita 300-400 pertahun.

#### 3.1.2. Struktur Organisasi

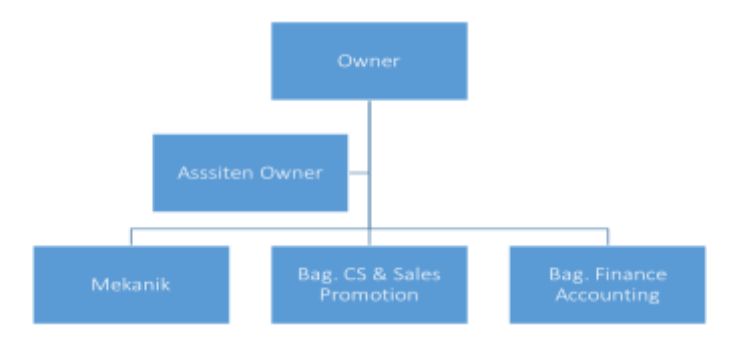

Sumber: Agung Surya Motor

#### Gambar III.1. Struktur Organisasi Agung Surya Motor

Berikut ini adalah fungsi dari masing-masing bagian:

1. Owner

Mempunyai tugas dan tanggung jawab yaitu membuat perencanaan yang prospektif dan inovatif, mengatur dan mengawasi seluruh kinerja karyawan yang ada.

2. Assisten Owner

Mengurus data data karyawan, mengurus aset-aset perusahaan mengurus pajak perusahaan, membeli semua peralatan dan perlengkapan yang dibutuhkan perusahaan.

- Mekanik Bertugas melakukan pemeriksaan kendaraan dan memperbaiki kendaraan sebelum diserahkan kepada konsumen.
- 4. Bag. CS & sales promotion

Mengatur strategi pemasaran mobil dan menganalisa pasar. Melaksanakan kegiatan penjualan ,memperluas segmentasi pasar untuk menngkatkan penjualan. Menyimpan semua data konsumen, mengelola dan menjaga hubungan dengsn konsumen yg telah membeli mobil.

5. Bag. Finance Accounting

Bertugas melakukan kegiatan penarkan dan penagihan dana yang berupa piutang perusahaan, membuat laporan penjualan, menerima hasil penjualan dari sales. Mengurus penyerahan faktur polisi, STNK, dan PKB mobil kepada konsumen.

#### **3.2.** Tinjauan Kasus

#### 3.2.1. Proses Bisnis Sistem Berjalan

1. Proses Penjualan Tunai

Pelanggan datang langsung ke perusahan dan memilih barang yang diinginkan. *Sales Promotion* mengecek ketersediaan barang. Jika barang ada maka *Finance Accounting* akan membuatkan kwitansi penjualan tunai. Kwitansi tersebut diserahkan ke pelanggan. Pelanggan menerima kwitansi dan melakukan pembayaran sesuai dengan jumlah yang tertera pada kwitansi. *Finance Accounting* menerima pembayaran. Jika barang tersebut tidak ada maka pelanggan memilih barang yang lain.

2. Proses Penjualan Kredit

Pelanggan mengajukan kredit dengan memberikan persyaratan pengajuan kredit berupa dokumen berupa Kartu Tanda Pengenal (KTP), Kartu Keluarga (KK), Nomor Pokok Wajib Pajak (NPWP), bukti penghasilan (Slip Gaji) dan bukti rekening tabungan. Persyaratan tersebut diserahkan kepada *Sales Promotion. Sales Promotion* meneruskan persyaratan dari pelanggan diserahkan kepada *Assisten Owner*. *Assisten Owner* menguji kelayakan kredit berdasarkan persyaratan dari pelanggan. Jika dari persyaratan tersebut dianggap layak maka *Asisten Owner* akan menyetujui dan meminta *Finance Accounting* untuk membuatkan surat jalan dan mengirim barang. Pelanggan menerima barang dan surat jalan. Pelanggan membayar tagihan kredit. *Finance Accounting* menerima pembayaran kredit dari pelanggan. Tetapi jika pelanggan dianggap tidak layak maka persyaratan akan dikembalikan kepada pelanggan.

3. Pembuatan Laporan

Pada saat akhir bulan, *Finance Accounting* akan mengumpulkan transaksi penjualan dan membuat laporan keuangan dari transaksi penjualan tunai maupun kredit. Laporan keuangan tersebut dibuat perbulan dan ditujukan kepada *Assisten Owner*. *Assisten Owner* mengarsipkan laporan.

#### 3.2.2. Activity Diagram

1. Proses Penjualan Tunai

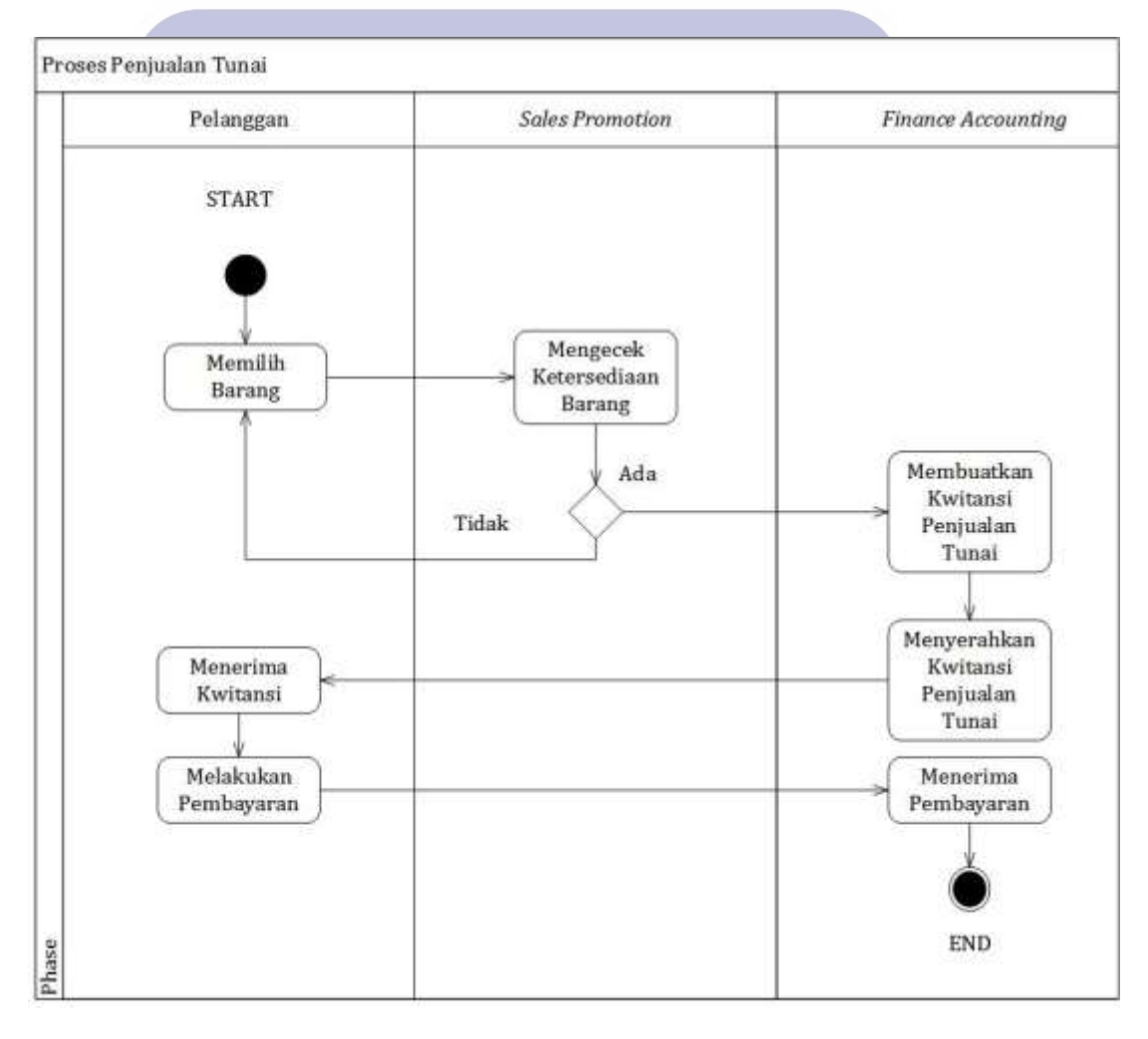

#### Gambar III.2.

#### Activity Diagram Proses Penjualan Tunai

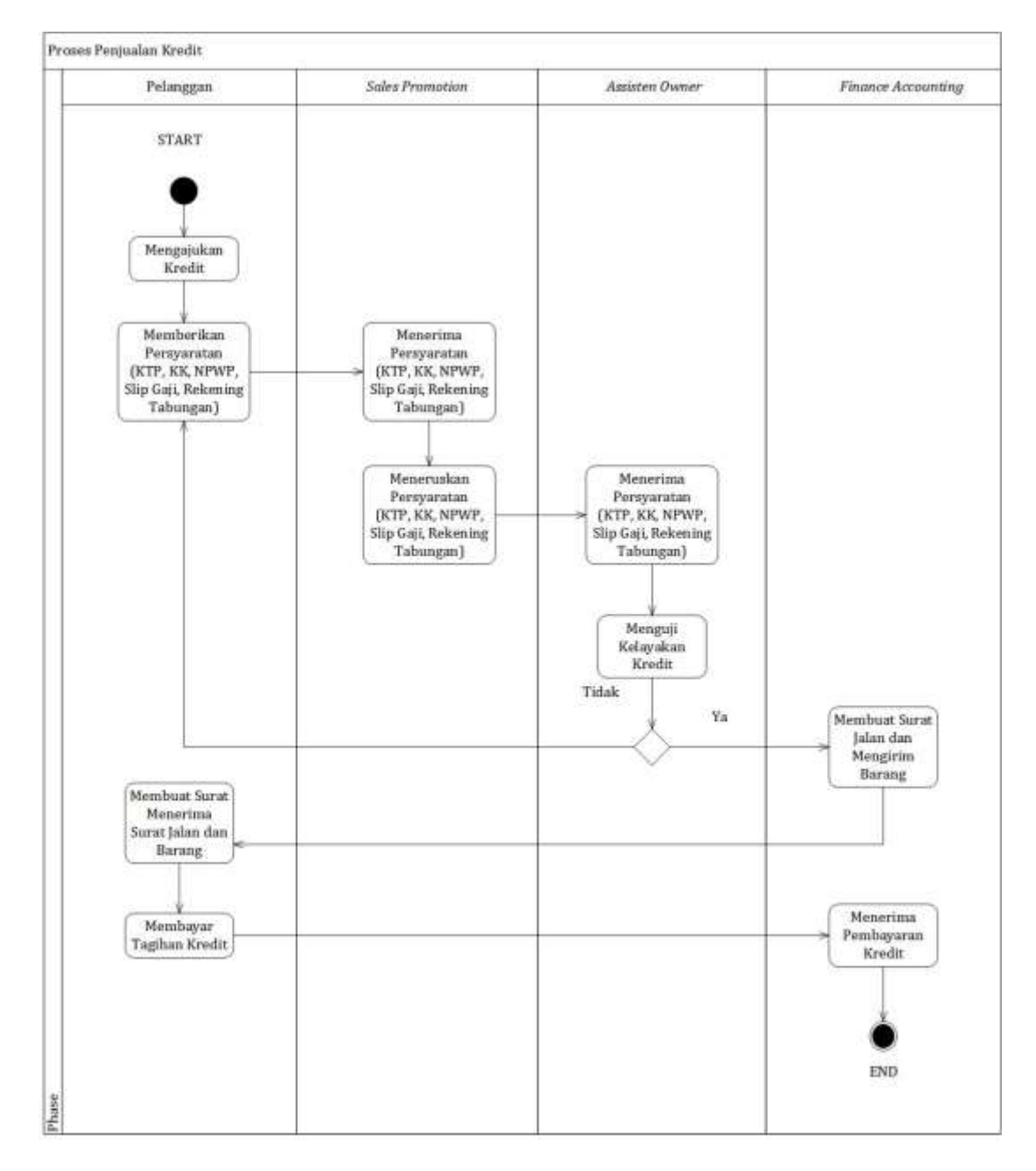

#### 2. Proses Penjualan Kredit

#### Gambar III.3.

Activity Diagram Proses Penjualan Kredit

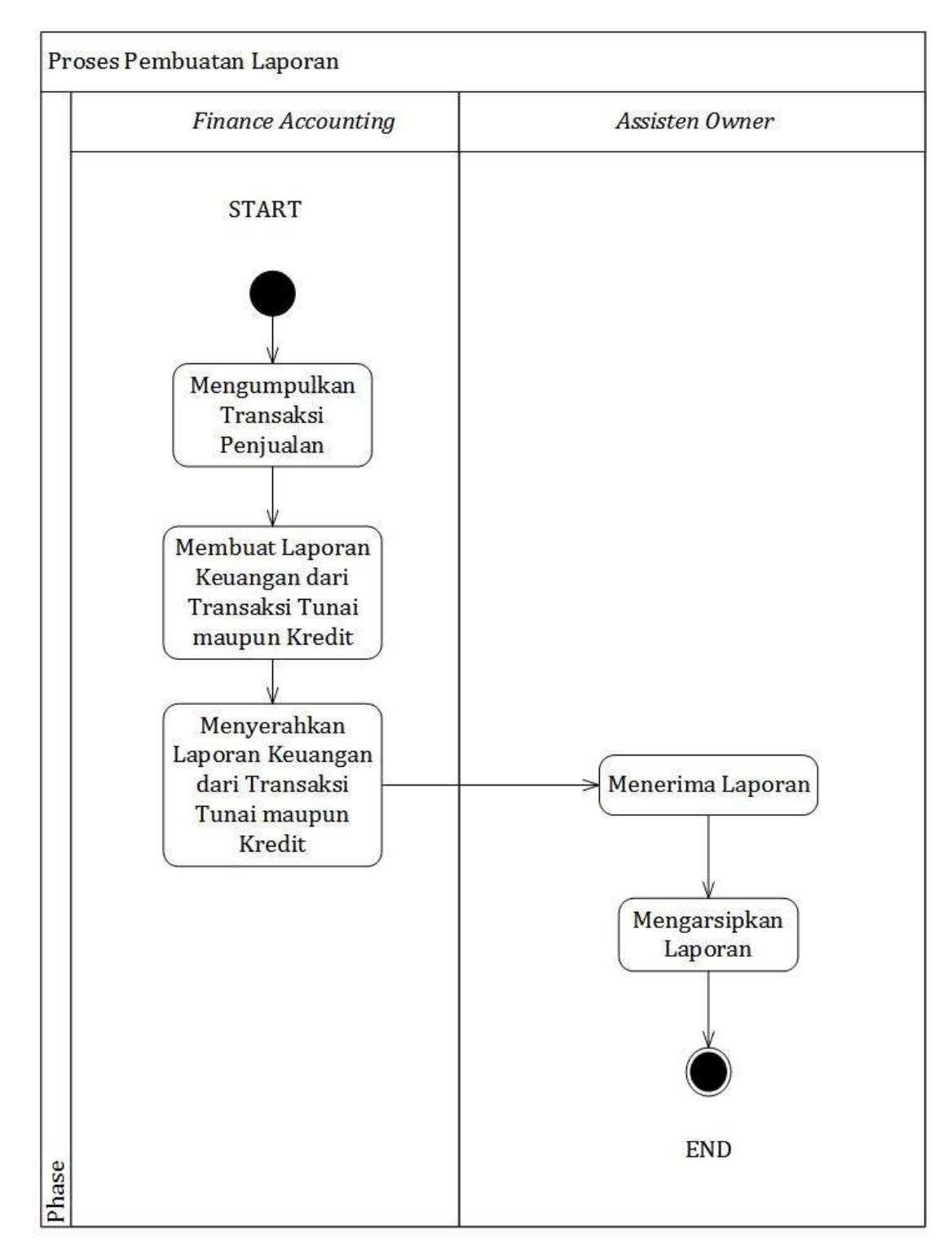

#### 3. Proses Pembuatan Laporan

#### Gambar III.4.

#### Activity Diagram Proses Pembuatan Laporan

#### 3.2.3. Dokumen Masukan

| 1. | Nama Dokumen | : Kartu Tanda Penduduk (KTP)     |
|----|--------------|----------------------------------|
|    | Fungsi       | : Sebagai Persyaratan Kredit     |
|    | Sumber       | : Pelanggan                      |
|    | Tujuan       | : Sales Promotion                |
|    | Media        | : Kertas                         |
|    | Jumlah       | : Satu Lembar                    |
|    | Frekuensi    | : Setiap Mengajukan Kredit       |
|    | Format       | : Lampiran A.1                   |
| 2. | Nama Dokumen | : Kartu Keluarga (KK)            |
|    | Fungsi       | : Sebagai Persyaratan Kredit     |
|    | Sumber       | : Pelanggan                      |
|    | Tujuan       | : Sales Promotion                |
|    | Media        | : Kertas                         |
|    | Jumlah       | : Satu Lembar                    |
|    | Frekuensi    | : Setiap Mengajukan Kredit       |
|    | Format       | : Lampiran A.2                   |
| 3. | Nama Dokumen | : Nomor Pokok Wajib Pajak (NPWP) |
|    | Fungsi       | : Sebagai Persyaratan Kredit     |
|    | Sumber       | : Pelanggan                      |
|    | Tujuan       | : Sales Promotion                |
|    | Media        | : Kertas                         |
|    | Jumlah       | : Satu Lembar                    |
|    | Frekuensi    | : Setiap Mengajukan Kredit       |
|    | Format       | : Lampiran A.3                   |

| 4.     | Nama Dokumen     | : Bukti Penghasilan (Slip Gaji)           |
|--------|------------------|-------------------------------------------|
|        | Fungsi           | : Sebagai Persayaratan Kredit             |
|        | Sumber           | : Pelanggan                               |
|        | Tujuan           | : Sales Promotion                         |
|        | Media            | : Kertas                                  |
|        | Jumlah           | : Satu Lembar                             |
|        | Frekuensi        | : Setiap Mengajukan Kredit                |
|        | Format           | : Lampiran A.4                            |
| 5.     | Nama Dokumen     | : Bukti Rekening Tabungan                 |
|        | Fungsi           | : Sebagai Persayaratan Kredit             |
|        | Sumber           | : Pelanggan                               |
|        | Tujuan 🖌         | : Sales Promotion                         |
|        | Media            | : Kertas                                  |
|        | Jumlah           | : Satu Lembar                             |
|        | Frekuensi        | : Setiap Mengajukan Kredit                |
|        | Format           | : Lampiran A.5                            |
| 3.2.4. | Dokumen Keluaran | VERSIIAS                                  |
| 1.     | Nama Dokumen     | : Kwitansi Penjualan Tunai                |
|        | Fungsi           | : Sebagai Bukti Transaksi Penjualan Tunai |
|        | Sumber           | : Finance Accounting                      |
|        | Tujuan           | : Pelanggan                               |
|        | Media            | : Kertas                                  |
|        | Jumlah           | : Satu Lembar                             |
|        | Frekuensi        | : Setiap Adanya Transaksi Penjualan Tunai |
|        | Format           | : Lampiran B.1                            |

| 2. | Nama Dokumen | : Kwitansi Penjualan Kredit (Kartu Angsuran)      |
|----|--------------|---------------------------------------------------|
|    | Fungsi       | : Sebagai Bukti Transaksi Penjualan Kredit        |
|    | Sumber       | : Finance Accounting                              |
|    | Tujuan       | : Pelanggan                                       |
|    | Media        | : Kertas                                          |
|    | Jumlah       | : Satu Lembar                                     |
|    | Frekuensi    | :Setiap Ada Transaksi Penjualan Kredit (Angsuran) |
|    | Format       | : Lampiran B.2                                    |
| 3. | Nama Dokumen | : Laporan Keuangan                                |

| Fungsi              | : Sebagai Laporan Penerimaan Kas |
|---------------------|----------------------------------|
| Sumber              | : Finance Accounting             |
| Tujuan 🗶            | : Assisten Owner                 |
| Media               | : Kertas                         |
| Jumlah              | : Satu Lembar                    |
| Frekuensi           | : Setiap Bulan                   |
| Format              | : Lampiran B.3                   |
| . Permasalahan Poko | <b>WERSITAS</b>                  |

#### 3.2.5.

Berdasarkan hasil pengamatan, ada beberapa permasalahan yang ditemukan

di dalam sistem berjalan yang ada pada Agung Surya Motor yaitu:

- 1. Tidak adanya penggunaan program dalam pengolahan data dan transaksi baik penjualan tunai maupun penjualan secara kredit
- 2. Menyimpan data dan mengarsipkan laporan dalam bentuk dokumen membutuhkan tempat sehingga tidak efektif jika mencari data atau laporan jika suatu saat dibutuhkan kembali.

3. Adanya keterlambatan informasi dalam pembuatan laporan sehingga untuk penyajian data memerlukan waktu yang lama (*tidak efisien*).

#### **3.2.6.** Pemecahan Masalah

Adapun pemecahan masalah dari permasalahan tersebut yaitu:

- Dibuatkan sistem komputerisasi dengan program berbasis *dekstop* untuk memudahkan dalam hal pengolahan data dan melakukan transaksi penjualan tunai maupun penjualan secara kredit
- Penyimpanan data dan laporan selain diarsipkan juga disimpan dalam *media* database, hal tersebut dapat memudahkan dalam hal pencarian data jika sewaktu-waktu dibutuhkan.
- 3. Pembuatan laporan dirasa akan lebih lebih *efektif* dan *efisien* apabila dibantu dengan perangkat komputer dan *software* pendukung. Kesalahan dalam salah perhitungan dapat *diminamilisir* karena alat bantu dalam pemrosesan data sudah terkomputerisasi sehingga dapat diperoleh informasi yang lebih cepat, tepat dan akurat.

# 3.3. Analisis Kebutuhan Software

#### 3.3.1. Analisa Kebutuhan

Berikut Ini Adalah Analisa Kebutuhan Pengguna Terhadap Sistem Penjualan

Pada Agung Surya Motor.

#### A. Finance Accounting

- A1. Finance Accounting Melakukan Login
- A2. *Finance Accounting* Mengakses Menu Utama
- A3. *Finance Accounting* Mengakses Menu Master
- A3.1 Finance Accounting Mengakses Menu Master Pengguna

- A.3.2 Finance Accounting Mengakses Menu Master Pelanggan
- A.3.3. Finance Accounting Mengakses Menu Master Barang
- A3.4. Finance Accounting Mengakses Menu Master Akun
- A4. Finance Accounting Mengakses Menu Transaksi
- A4.1 Finance Accounting Mengakses Menu Transaksi Sales Order
- A4.2 Finance Accounting Mengakses Menu Transaksi Surat Jalan
- A4.3 Finance Accounting Mengakses Menu Transaksi Tagihan
- A4.4 Finance Accounting Mengakses Menu Transaksi Jurnal
- A5. Finance Accounting Melakukan Logout
- B. Assisten Owner
- B1. Assisten Owner Melakukan Login
- B2. Assisten Owner Mengakses Menu Utama
- B3. Assisten Owner Mengakses Menu Laporan
- B3.1 Assisten Owner Mengakses Menu Laporan Penjualan

UNIVERSITAS

B4. Assisten Owner Melakukan Logout

#### 3.3.2. Usecase Diagram

#### A. Use Case Diagram Finance Accounting

#### A1. Finance Accounting Melakukan Login

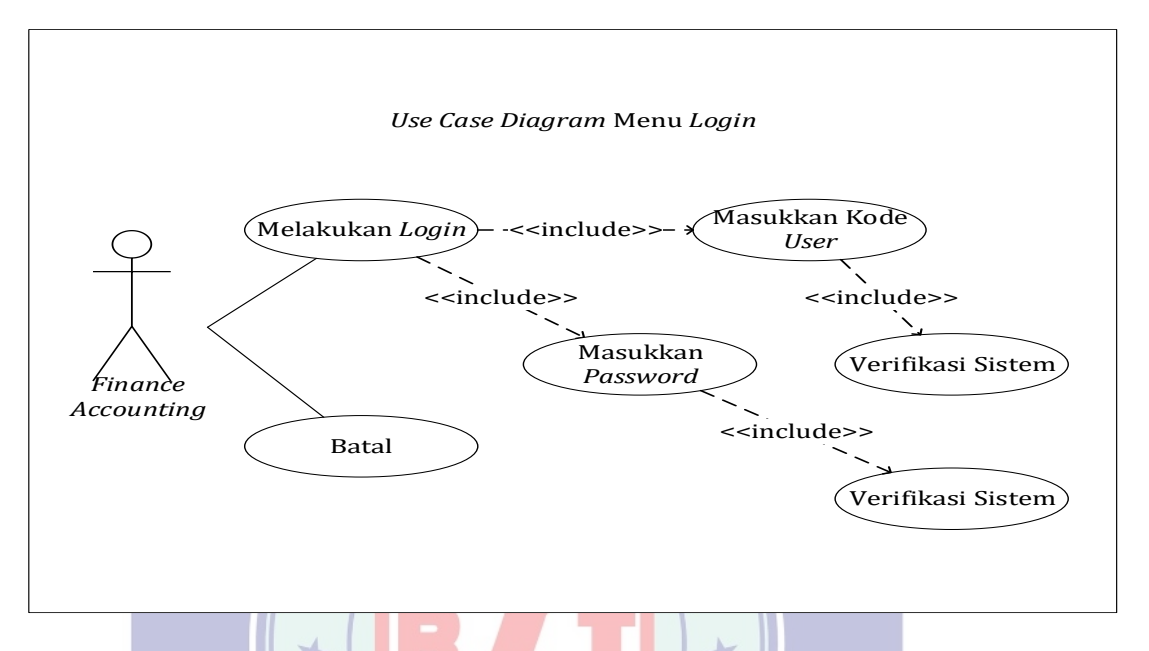

Gambar III.5. Use Case Diagram Menu Login

#### Tabel III.1. Deskripsi *Use Case* Menu Login

| Use Case Narative Menu Login                                                                      |                                                                                                    |  |
|---------------------------------------------------------------------------------------------------|----------------------------------------------------------------------------------------------------|--|
| Tujuan                                                                                            | Melakukan login dan masuk kedalam sistem penjualan                                                                                         |  |
| Deskripsi                                                                                         | Sistem ini memungkinkan aktor untuk mengakses sistem penjualan kredit                                                                      |  |
| Skenario Utama                                                                                    |                                                                                                    |  |
| Aktor                                                                                             | Finance Accounting                                                                                                    |  |
| Kondisi awal                                                                                      | Aktor membuka aplikasi penjualan                                                                                                    |  |
| Aksi Aktor                                                                                        | Reaksi Sistem                                                                                                    |  |
| <ol> <li>Aktor memilih<br/>tombol <i>login</i></li> <li>Aktor memilih<br/>tombol batal</li> </ol> | Sistem akan menampilkan <i>texbox</i> untuk mengisi kode <i>user</i><br>dan <i>password</i><br>Sistem akan membatalkan proses <i>login</i> |  |
| Kondisi Akhir                                                                                     | Jika perintah sesuai maka sistem akan masuk kedalam aplikasi penjualan                                                                     |  |

#### A2. Finance Accounting Mengakses Menu Utama

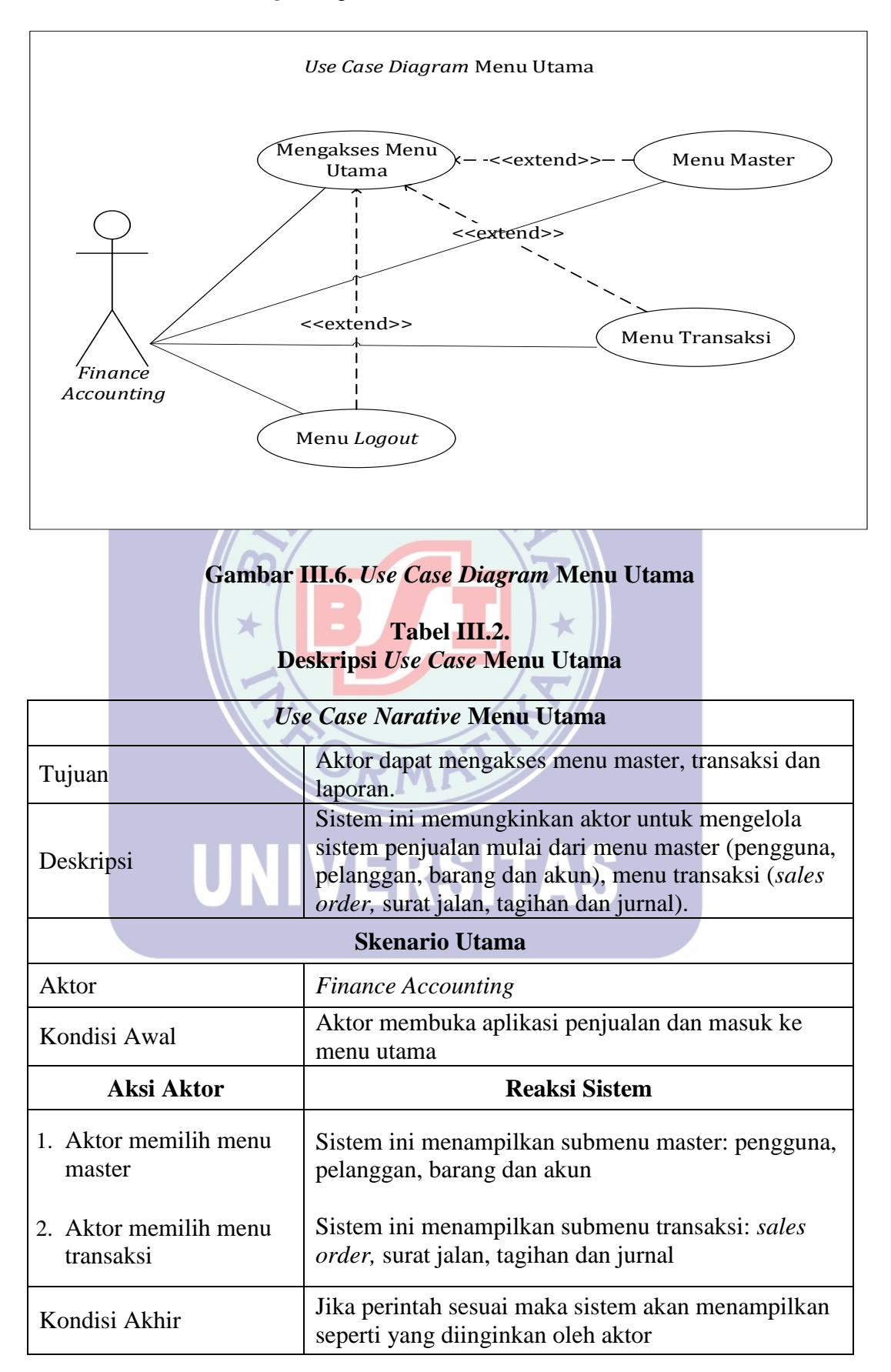

#### A3. Finance Accounting Mengakses Menu Master

#### A3.1. Finance Accounting Mengakses Menu Master Pengguna

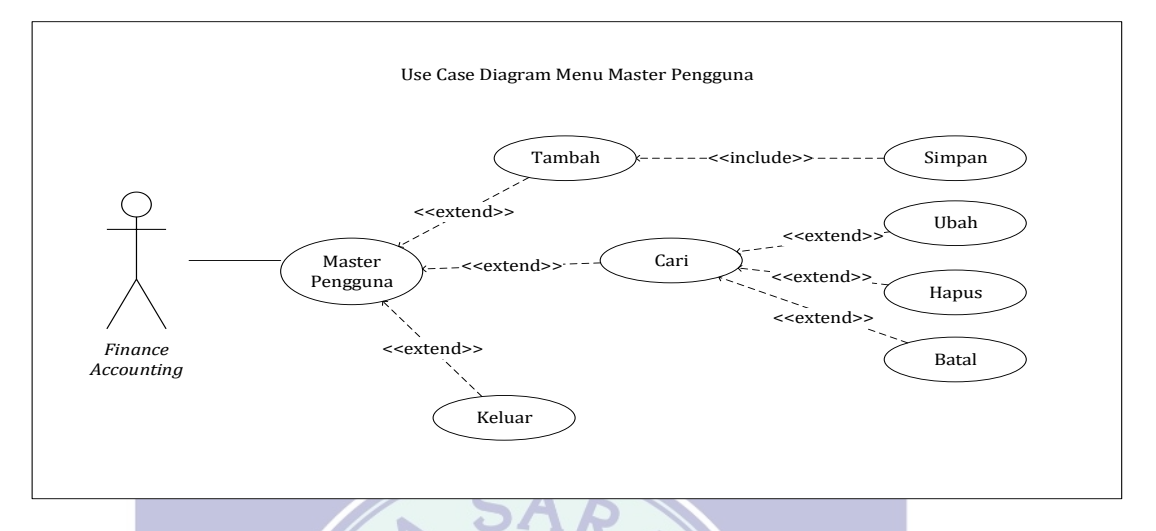

#### Gambar III.7 Use Case Diagram Master Pengguna

#### Tabel III.3. Des<mark>kripsi Use Case</mark> Master Pengguna

| Use <mark>Case Narative Master</mark> Pengguna |                                                                                                    |  |  |
|------------------------------------------------|----------------------------------------------------------------------------------------------------|--|--|
| Tujuan                                         | Melakukan pengolahan data yang ada di menu master pengguna                                                                                                    |  |  |
| Deskripsi<br>UNIVE                             | Sistem ini memungkinkan aktor untuk<br>mengelola sistem penjualan mulai dari<br>menambah data kemmudian menyimpan,<br>mencari data kemudian mengubah, mencari<br>data kemudian mengahpus, mencari data<br>membatalkan proses dan keluar dari menu. |  |  |
| Skenario Utama                                 |                                                                                                    |  |  |
| Aktor                                          | Finance Accounting                                                                                                    |  |  |
| Kondisi Awal                                   | Aktor mengakses menu master                                                                                                    |  |  |
| Aksi Aktor                                     | Reaksi Sistem                                                                                                    |  |  |
| Aktor memilih tombol tambah                    | Sistem menambahkan data dan menyimpan data                                                                                                    |  |  |
| Aktor memilih tombol cari                      | Sistem mencari data dan mengubah<br>Sistem mencari data dan menghapus                                                                                                    |  |  |
| Aktor memilih tombol keluar                    | Sistem mencari data dan membatalkan proses<br>Sistem keluar dari menu                                                                                                    |  |  |
| Kondisi Akhir                                  | Sistem menampilkan aktivitas aktor                                                                                                    |  |  |

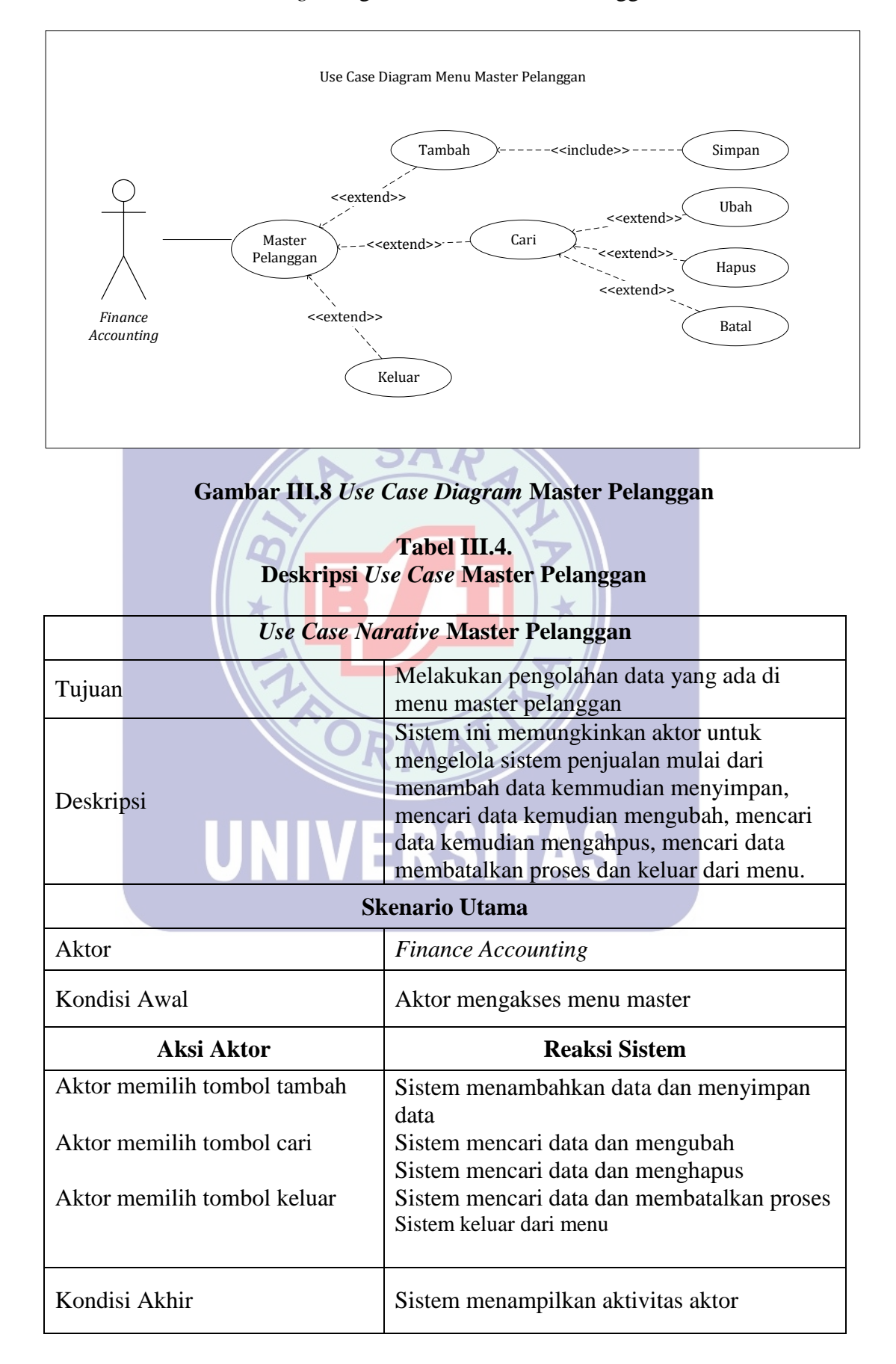

#### A3.2. Finance Accounting Mengakses Menu Master Pelanggan

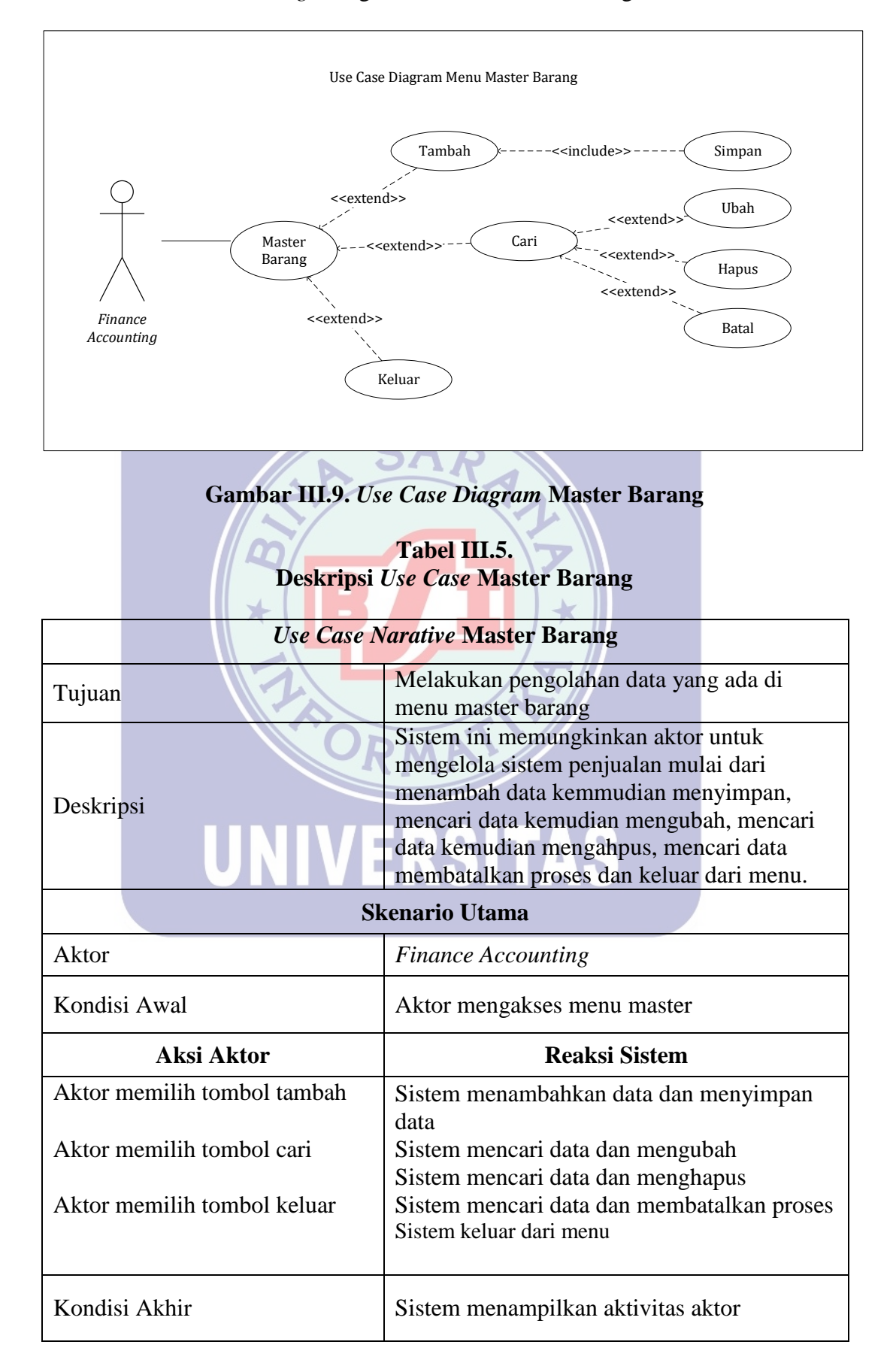

#### A3.3. Finance Accounting Mengakses Menu Master Barang

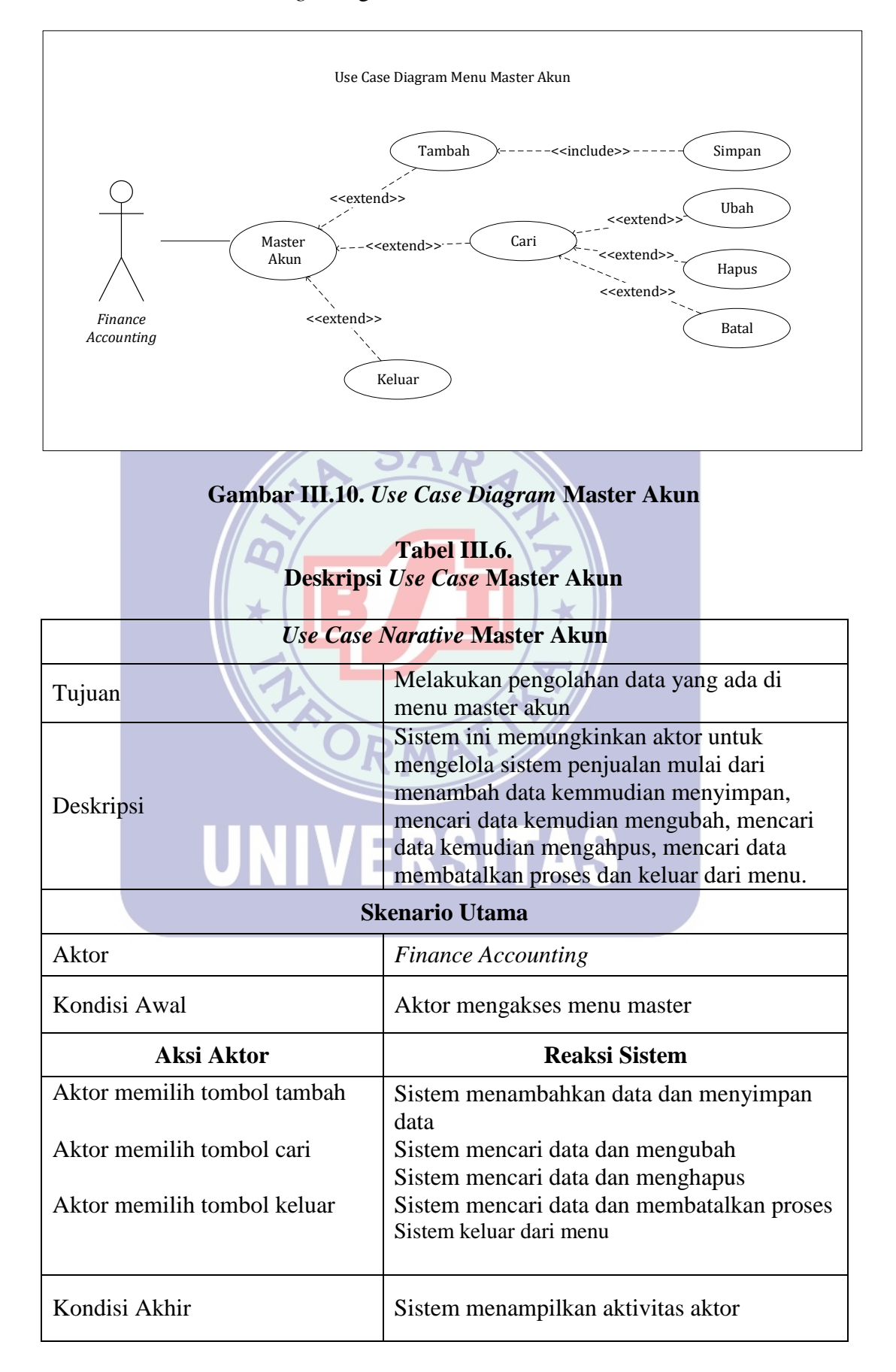

#### A3.4. Finance Accounting Mengakses Menu Master Akun

#### A4. Finance Accounting Mengakses Menu Transaksi

#### A4.1. Finance Accounting Mengakses Menu Transaksi Sales Order

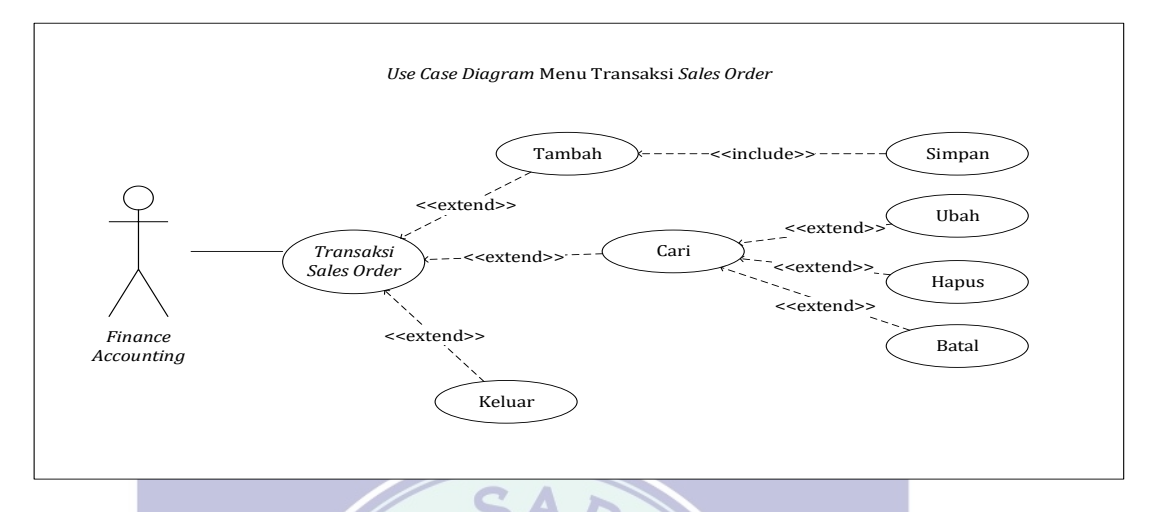

## Gambar III.11. Use Case Diagram Transaksi Sales Order

|                      | Tab  | el III.7. 🤳 |       |       |
|----------------------|------|-------------|-------|-------|
| Deskripsi <i>Use</i> | Case | Transaksi   | Sales | Order |

| Use Ca <mark>se Na</mark> ra | t <mark>ive</mark> Tra <mark>ns</mark> aksi Sales Order                                                                                                    |  |
|------------------------------|----------------------------------------------------------------------------------------------------|--|
| Tujuan                       | Melakukan pengolahan data yang ada di menu transaksi sales order                                                                                                    |  |
| Deskripsi                    | Sistem ini memungkinkan aktor untuk<br>mengelola sistem penjualan mulai dari<br>menambah data kemmudian menyimpan,<br>mencari data kemudian mengubah, mencari<br>data kemudian mengahpus, mencari data<br>membatalkan proses dan keluar dari menu. |  |
| Skenario Utama               |                                                                                                    |  |
| Aktor                        | Finance Accounting                                                                                                    |  |
| Kondisi Awal                 | Aktor mengakses menu transaksi                                                                                                    |  |
| Aksi Aktor                   | Reaksi Sistem                                                                                                    |  |
| Aktor memilih tombol tambah  | Sistem menambahkan data dan menyimpan data                                                                                                    |  |
| Aktor memilih tombol cari    | Sistem mencari data dan mengubah<br>Sistem mencari data dan menghapus                                                                                                    |  |
| Aktor memilih tombol keluar  | Sistem mencari data dan membatalkan proses<br>Sistem keluar dari menu                                                                                                    |  |
| Kondisi Akhir                | Sistem menampilkan aktivitas aktor                                                                                                    |  |

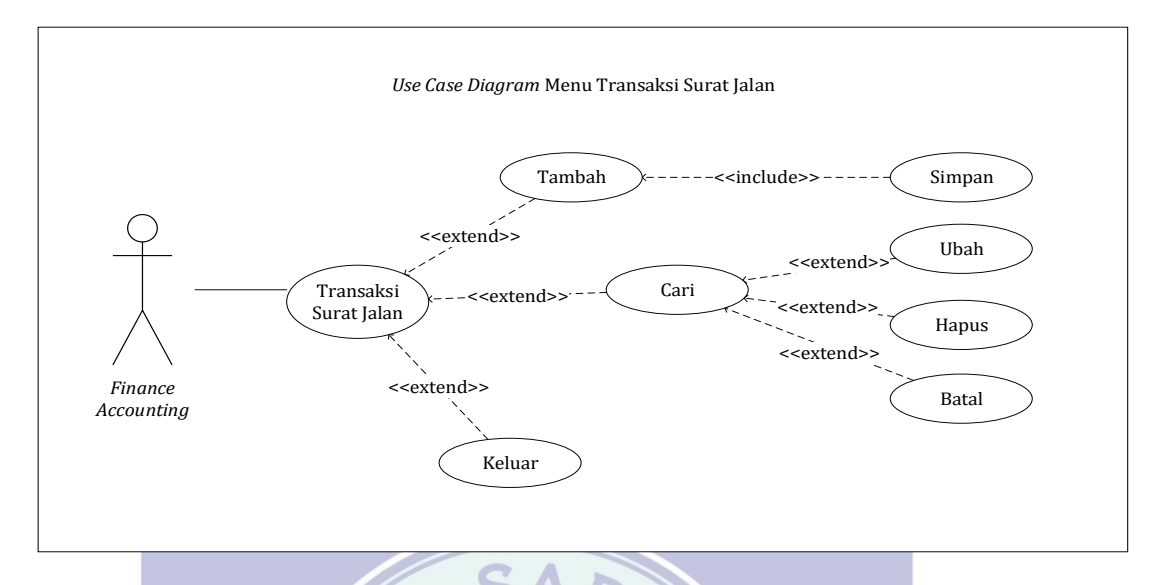

#### A4.2. Finance Accounting Mengakses Menu Transaksi Surat Jalan

Gambar III.12. Use Case Diagram Transaksi Surat Jalan

|               | Tabel III.8.         |       |
|---------------|----------------------|-------|
| Deskripsi Use | Case Transaksi Surat | Jalan |

| Use Ca <mark>se Na</mark> ra | <i>t<mark>ive</mark> T</i> ra <mark>ns</mark> aksi Surat Jalan                                                                                                    |  |
|------------------------------|----------------------------------------------------------------------------------------------------|--|
| Tujuan                       | Melakukan pengolahan data yang ada di menu transaksi suratjalan                                                                                                    |  |
| Deskripsi                    | Sistem ini memungkinkan aktor untuk<br>mengelola sistem penjualan mulai dari<br>menambah data kemmudian menyimpan,<br>mencari data kemudian mengubah, mencari<br>data kemudian mengahpus, mencari data<br>membatalkan proses dan keluar dari menu. |  |
| Skenario Utama               |                                                                                                    |  |
| Aktor                        | Finance Accounting                                                                                                    |  |
| Kondisi Awal                 | Aktor mengakses menu transaksi                                                                                                    |  |
| Aksi Aktor                   | Reaksi Sistem                                                                                                    |  |
| Aktor memilih tombol tambah  | Sistem menambahkan data dan menyimpan data                                                                                                    |  |
| Aktor memilih tombol cari    | Sistem mencari data dan mengubah                                                                                                    |  |
| Aktor memilih tombol keluar  | Sistem mencari data dan menghapus<br>Sistem mencari data dan membatalkan proses<br>Sistem keluar dari menu                                                                                                    |  |
| Kondisi Akhir                | Sistem menampilkan aktivitas aktor                                                                                                    |  |

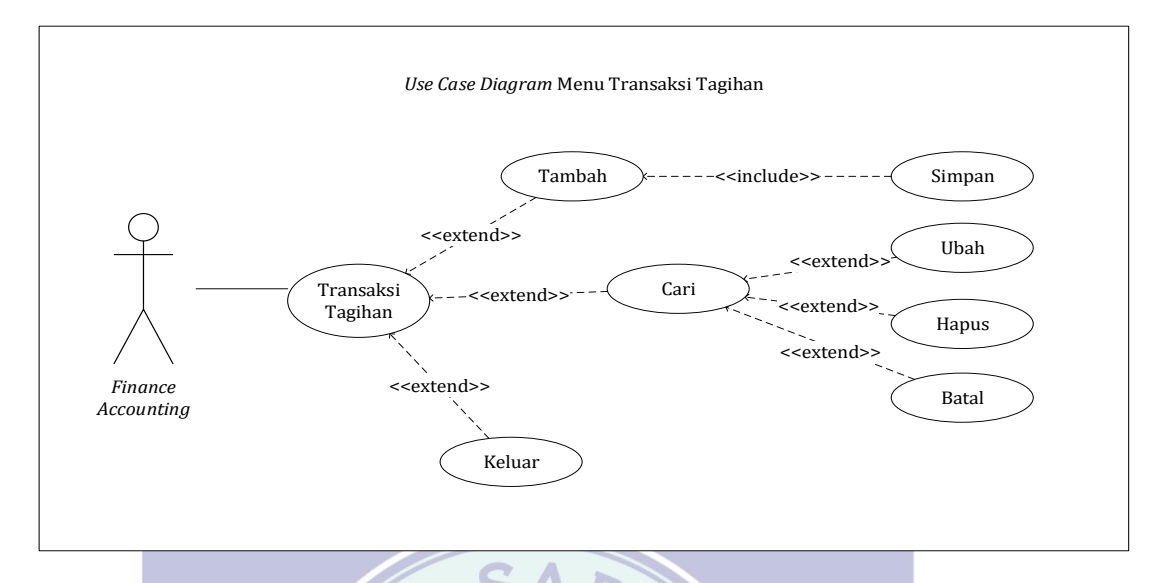

#### A4.3. Finance Accounting Mengakses Menu Transaksi Tagihan

Gambar III.13. Use Case Diagram Transaksi Tagihan

### Tabel III.9. Desk<mark>ripsi *Use Case* Transaksi Tagihan</mark>

| Use <mark>Case N</mark> a   | r <i>ativ</i> e T <mark>ransa</mark> ksi Tagihan                                                                                                    |  |
|-----------------------------|----------------------------------------------------------------------------------------------------|--|
| Tujuan                      | Melakukan pengolahan data yang ada di menu transaksi tagihan                                                                                                    |  |
| Deskripsi                   | Sistem ini memungkinkan aktor untuk<br>mengelola sistem penjualan mulai dari<br>menambah data kemmudian menyimpan,<br>mencari data kemudian mengubah, mencari<br>data kemudian mengahpus, mencari data<br>membatalkan proses dan keluar dari menu. |  |
| Skenario Utama              |                                                                                                    |  |
| Aktor                       | Finance Accounting                                                                                                    |  |
| Kondisi Awal                | Aktor mengakses menu transaksi                                                                                                    |  |
| Aksi Aktor                  | Reaksi Sistem                                                                                                    |  |
| Aktor memilih tombol tambah | Sistem menambahkan data dan menyimpan data                                                                                                    |  |
| Aktor memilih tombol cari   | Sistem mencari data dan mengubah<br>Sistem mencari data dan menghapus                                                                                                    |  |
|                             |                                                                                                    |  |
| Aktor memilih tombol keluar | Sistem mencari data dan membatalkan proses<br>Sistem keluar dari menu                                                                                                    |  |

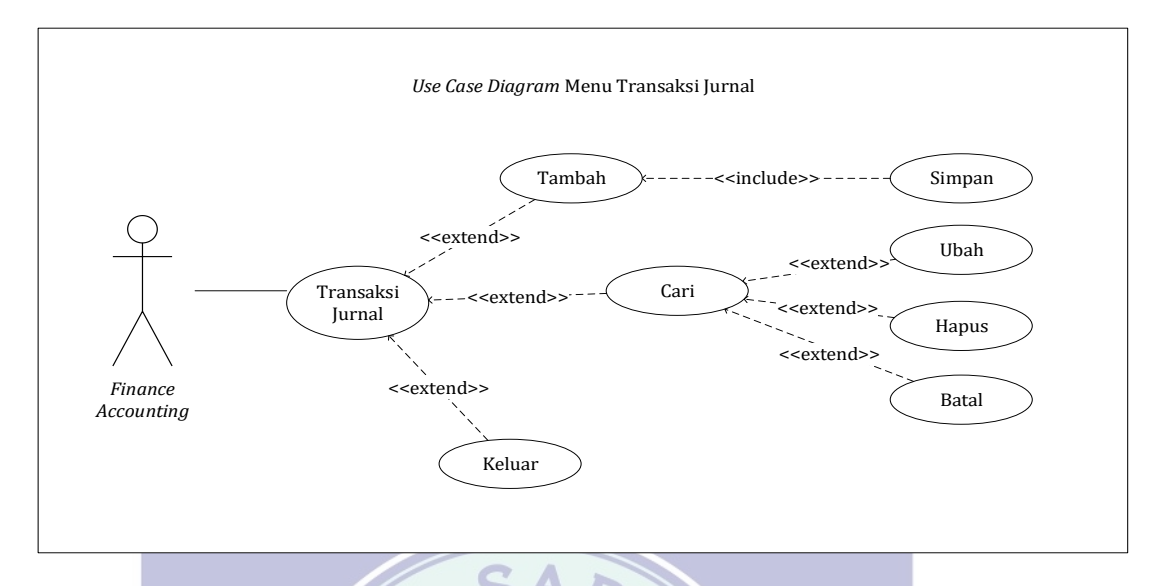

#### A4.4. Finance Accounting Mengakses Menu Transaksi Jurnal

## Gambar III.14. Use Case Diagram Jurnal

#### Tabel III.10. Deskripsi *Use Case* Transaksi Jurnal

| Use <mark>Case Narati</mark> ve T <mark>rans</mark> aksi Jurnal |                                                                                                    |  |
|-----------------------------------------------------------------|----------------------------------------------------------------------------------------------------|--|
| Tujuan                                                          | Melakukan pengolahan data yang ada di menu transaksi jurnal                                                                                                    |  |
| Deskripsi                                                       | Sistem ini memungkinkan aktor untuk<br>mengelola sistem penjualan mulai dari<br>menambah data kemmudian menyimpan,<br>mencari data kemudian mengubah, mencari<br>data kemudian mengahpus, mencari data<br>membatalkan proses dan keluar dari menu. |  |
| Skenario Utama                                                  |                                                                                                    |  |
| Aktor                                                           | Finance Accounting                                                                                                    |  |
| Kondisi Awal                                                    | Aktor mengakses menu transaksi                                                                                                    |  |
| Aksi Aktor                                                      | Reaksi Sistem                                                                                                    |  |
| Aktor memilih tombol tambah                                     | Sistem menambahkan data dan menyimpan data                                                                                                    |  |
| Aktor memilih tombol cari                                       | Sistem mencari data dan mengubah                                                                                                    |  |
| Aktor memilih tombol keluar                                     | Sistem mencari data dan menghapus<br>Sistem mencari data dan membatalkan proses<br>Sistem keluar dari menu                                                                                                    |  |
| Kondisi Akhir                                                   | Sistem menampilkan aktivitas aktor                                                                                                    |  |

#### A5. Finance Accounting Melakukan Logout

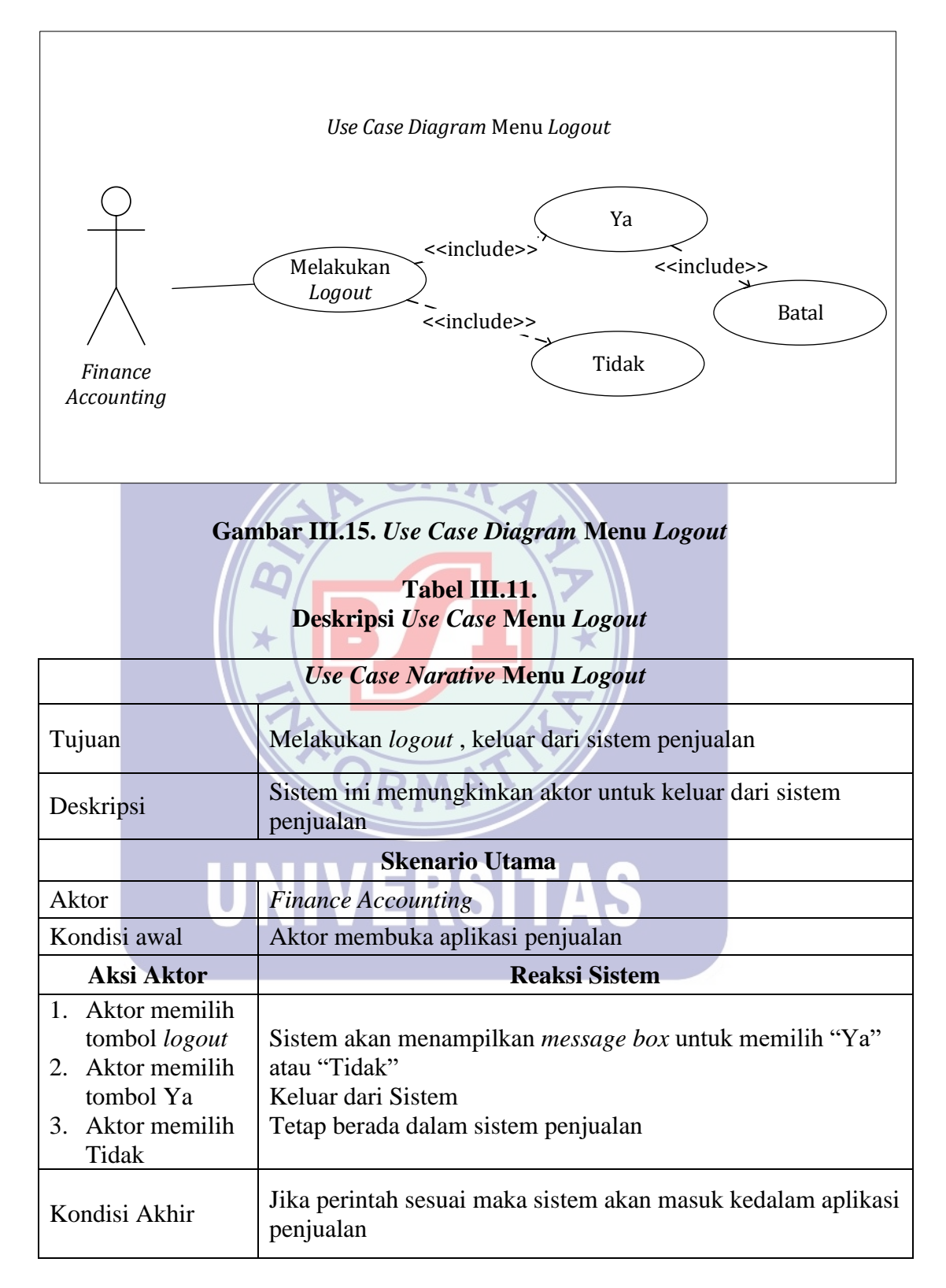

#### B. Assisten Owner

#### B1. Assisten Owner Melakukan Login

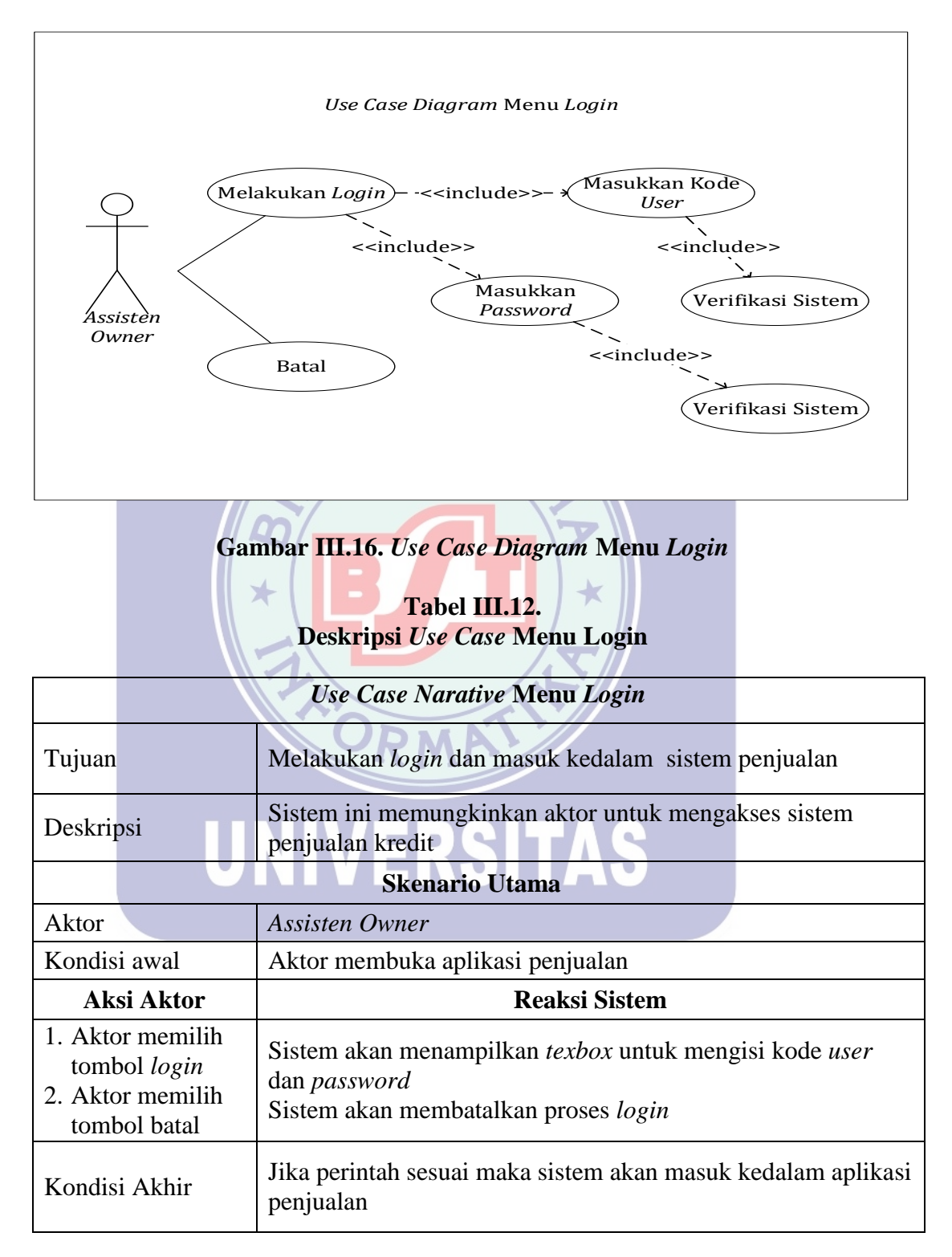

#### B2. Assisten Owner Mengakses Menu Utama

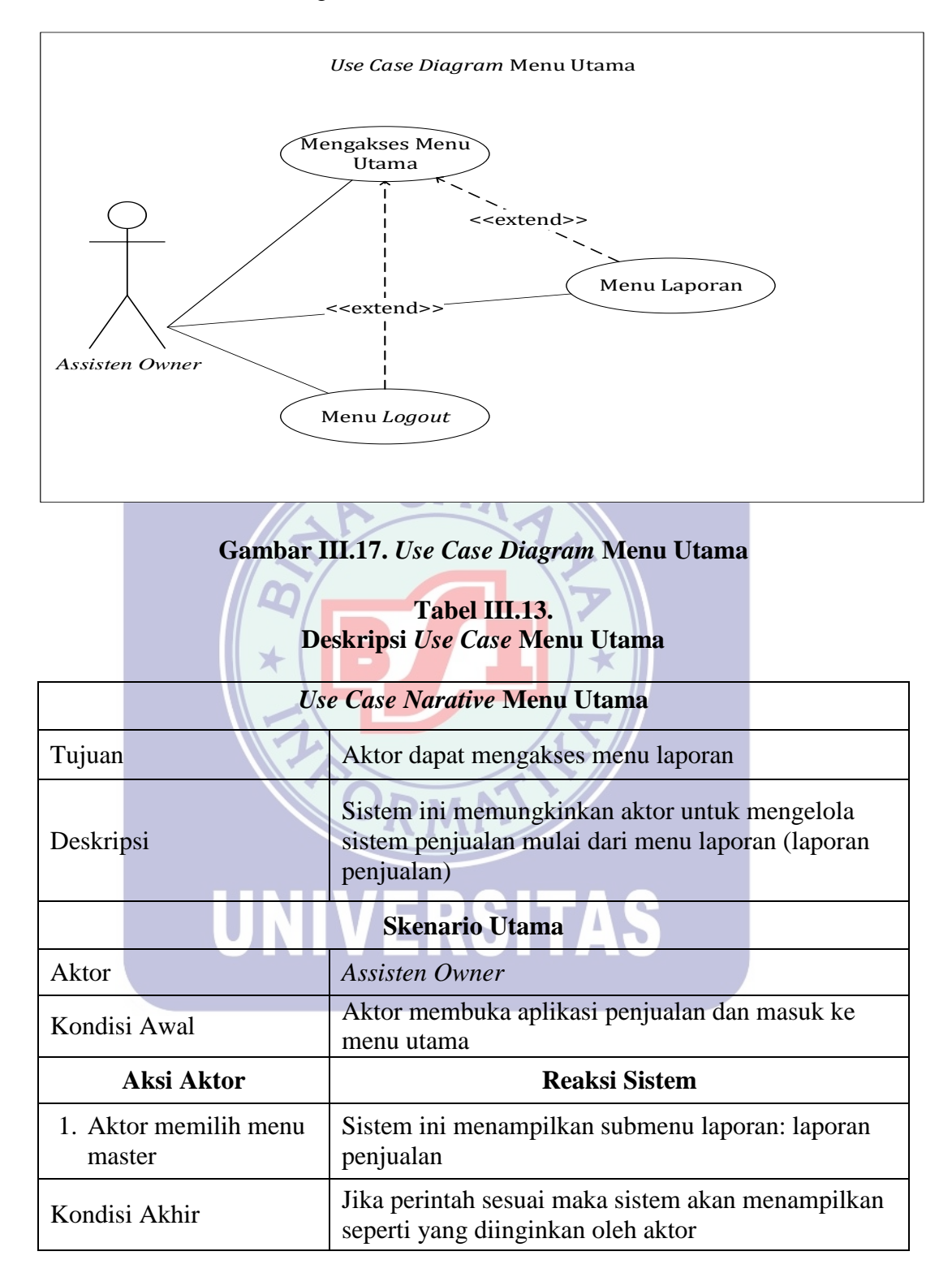

#### B3. Assisten Owner Mengakses Menu Laporan

#### B3.1 Assisten Owner Mengakses Menu Laporan Penjualan

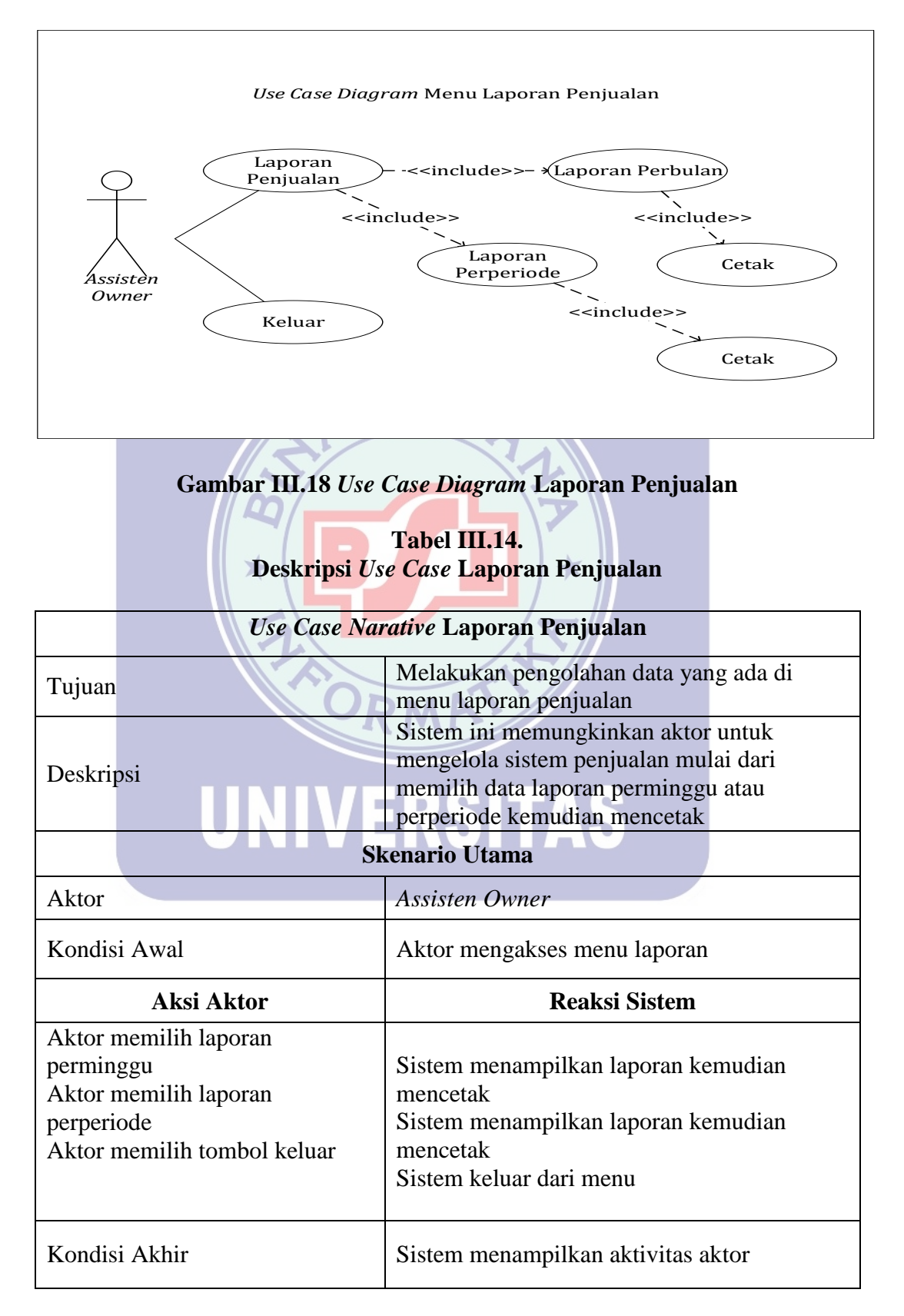

#### B4. Assisten Owner Melakukan Logout

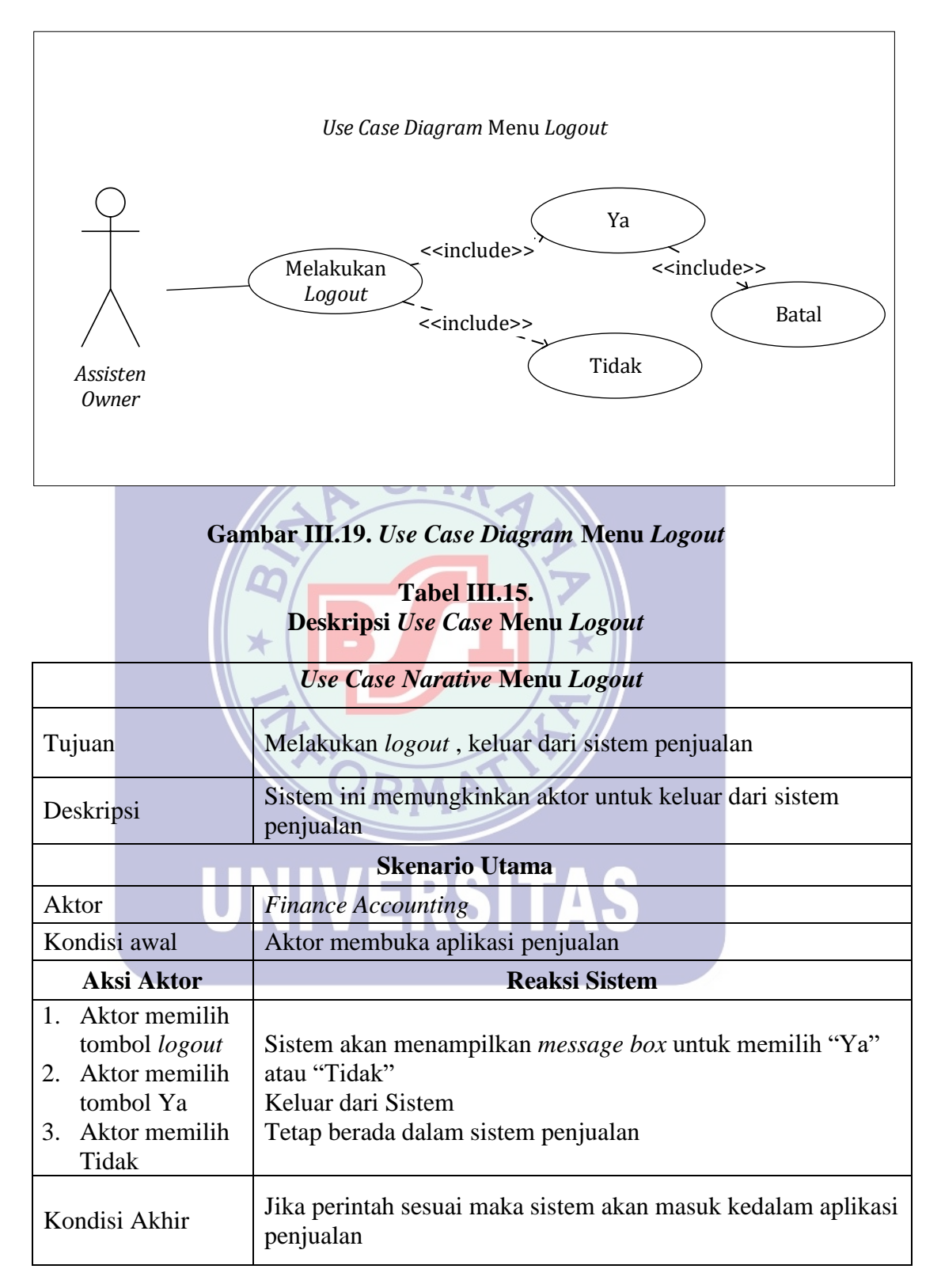

#### 3.3.3. Activity Diagram

#### A. Finance Accounting

#### A1. Finance Accounting Melakukan Login

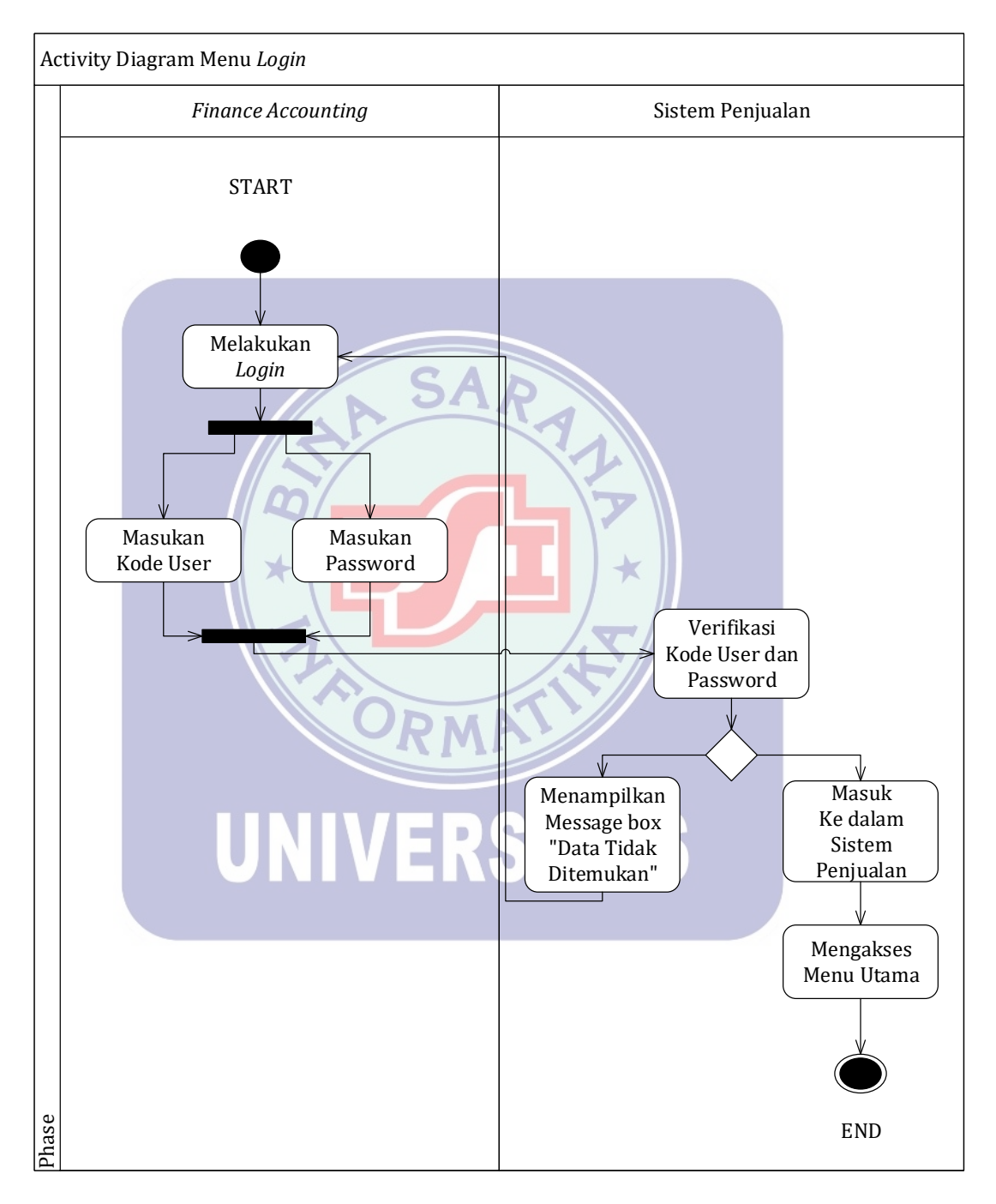

Gambar III.20. Activity Diagram Menu Login

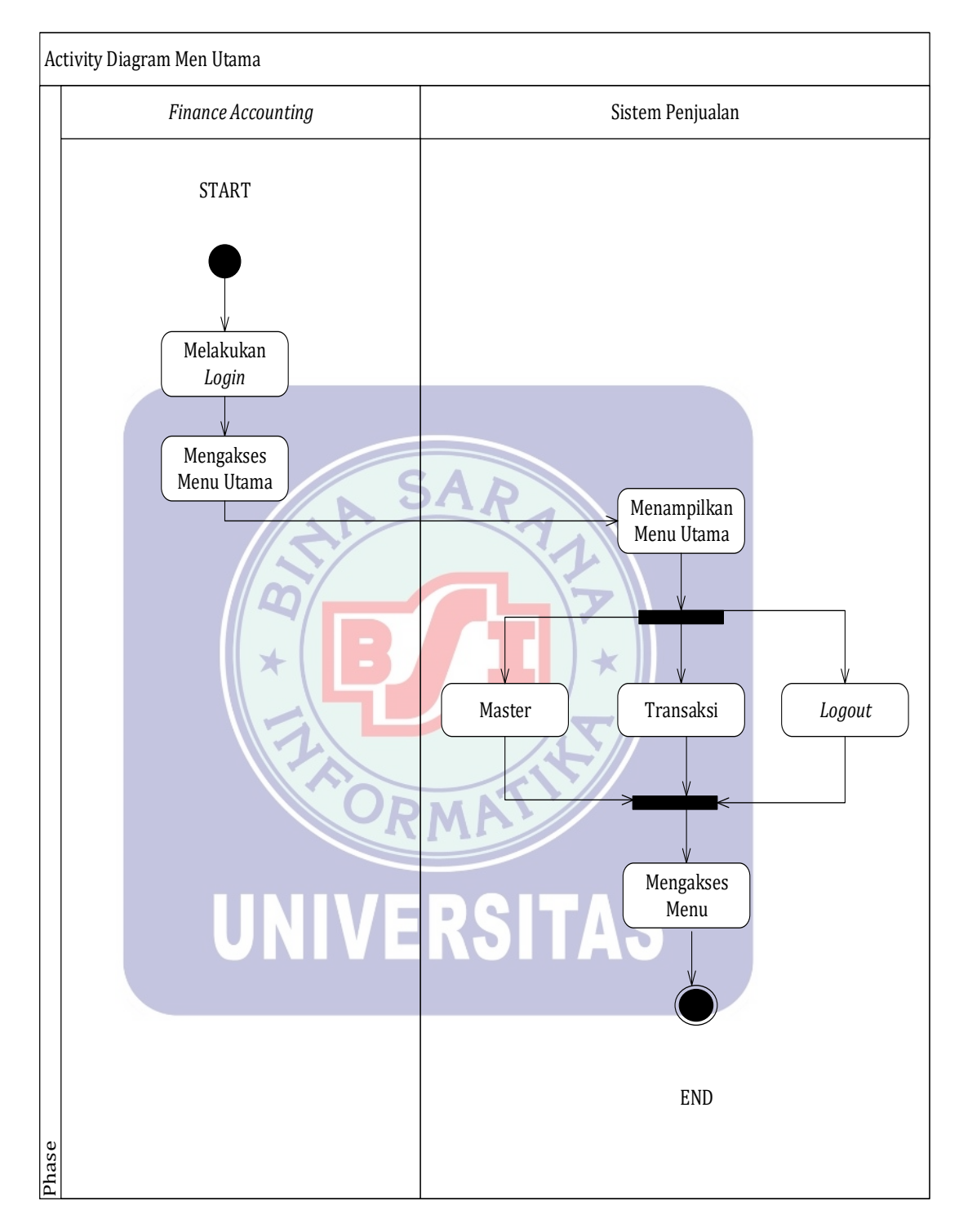

#### A2. Finance Accounting Mengakses Menu Utama

Gambar III.21. Activity Diagram Menu Utama

#### A3. Finance Accounting Mengakses Menu Master

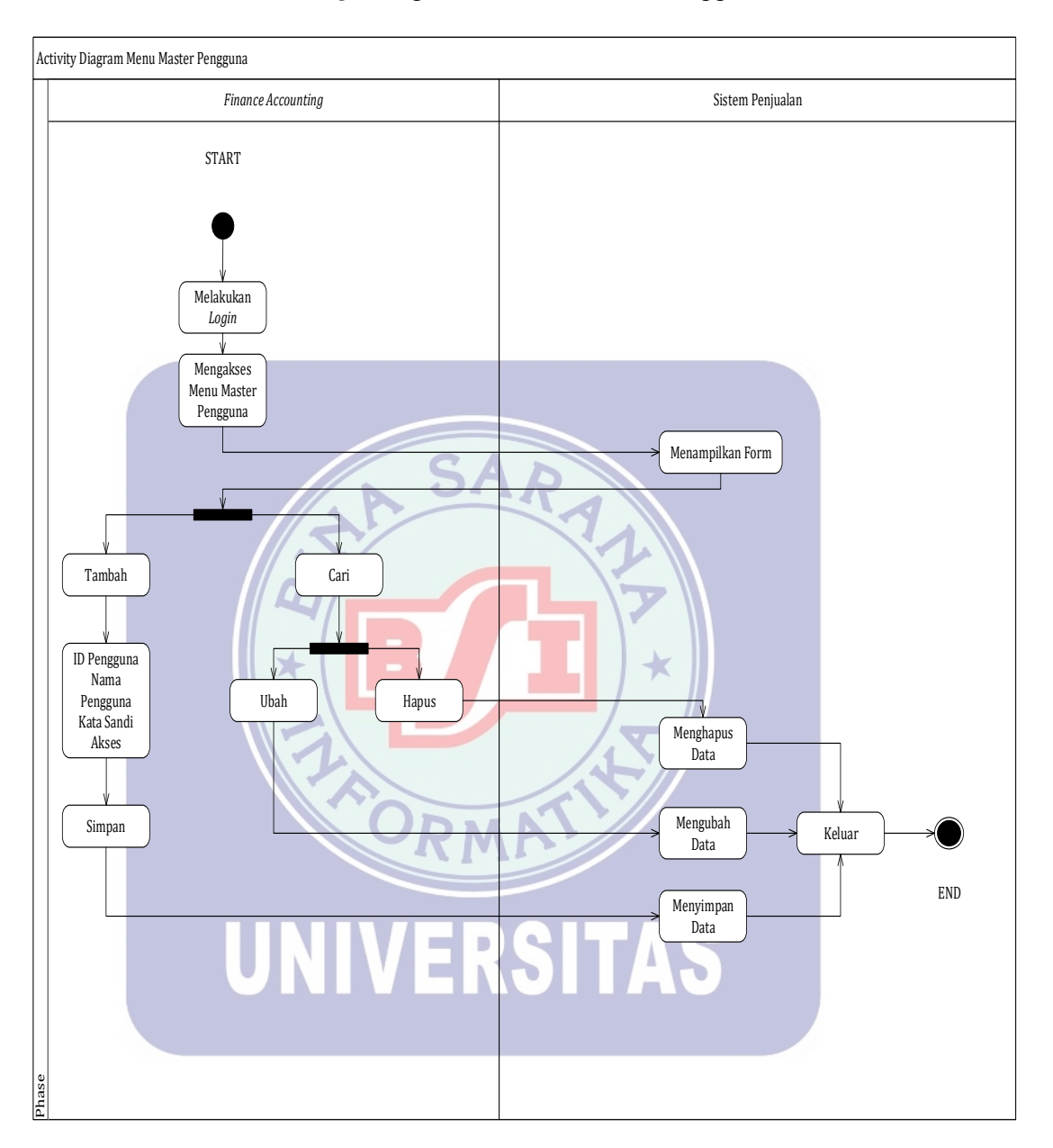

#### A3.1 Finance Accounting Mengakses Menu Master Pengguna

Gambar III.22. Activity Diagram Menu Master Pengguna

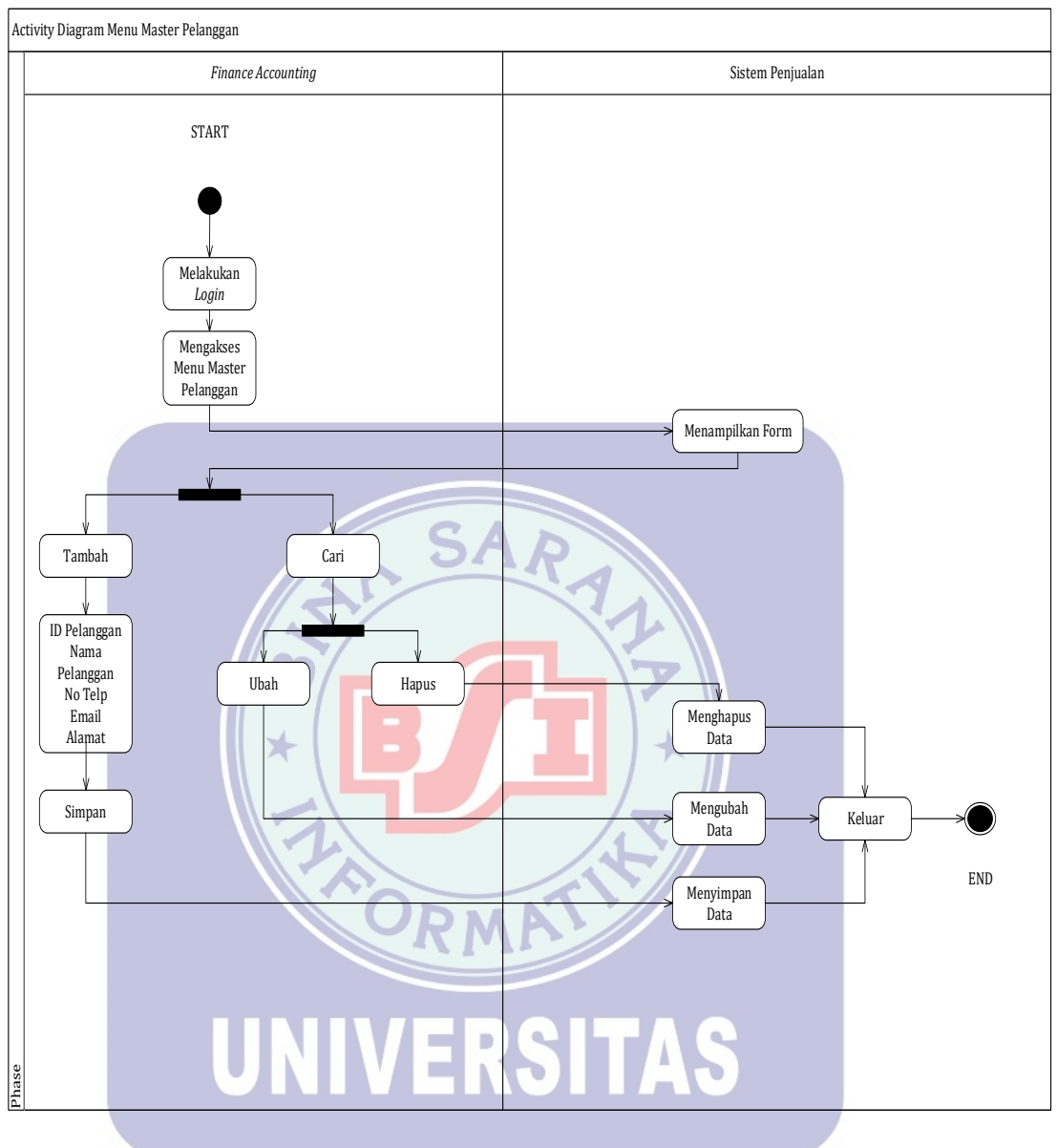

#### A.3.2 Finance Accounting Mengakses Menu Master Pelanggan

Gambar III.23. Activity Diagram Menu Master Pelanggan

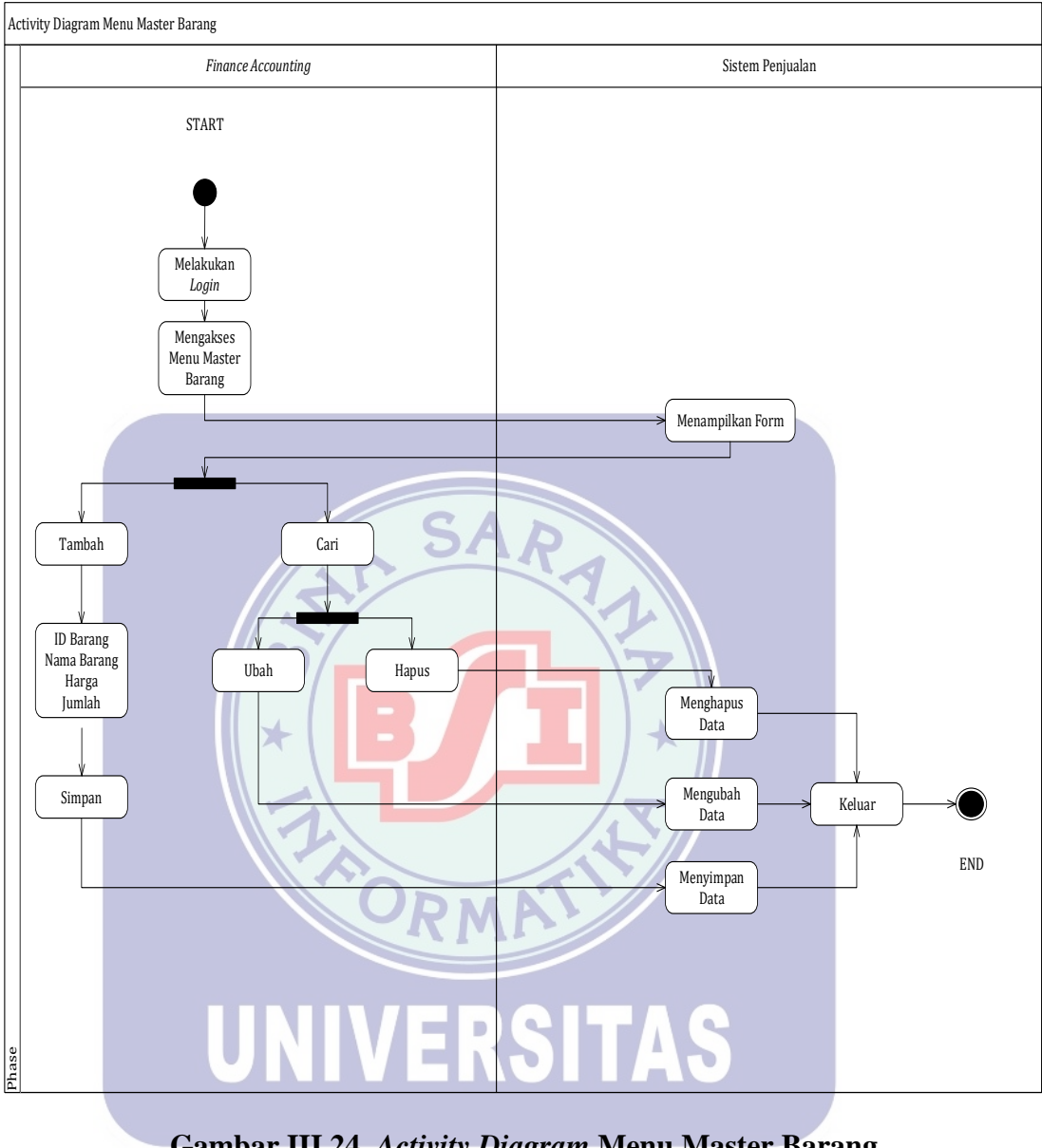

A.3.3. Finance Accounting Mengakses Menu Master Barang

Gambar III.24. Activity Diagram Menu Master Barang

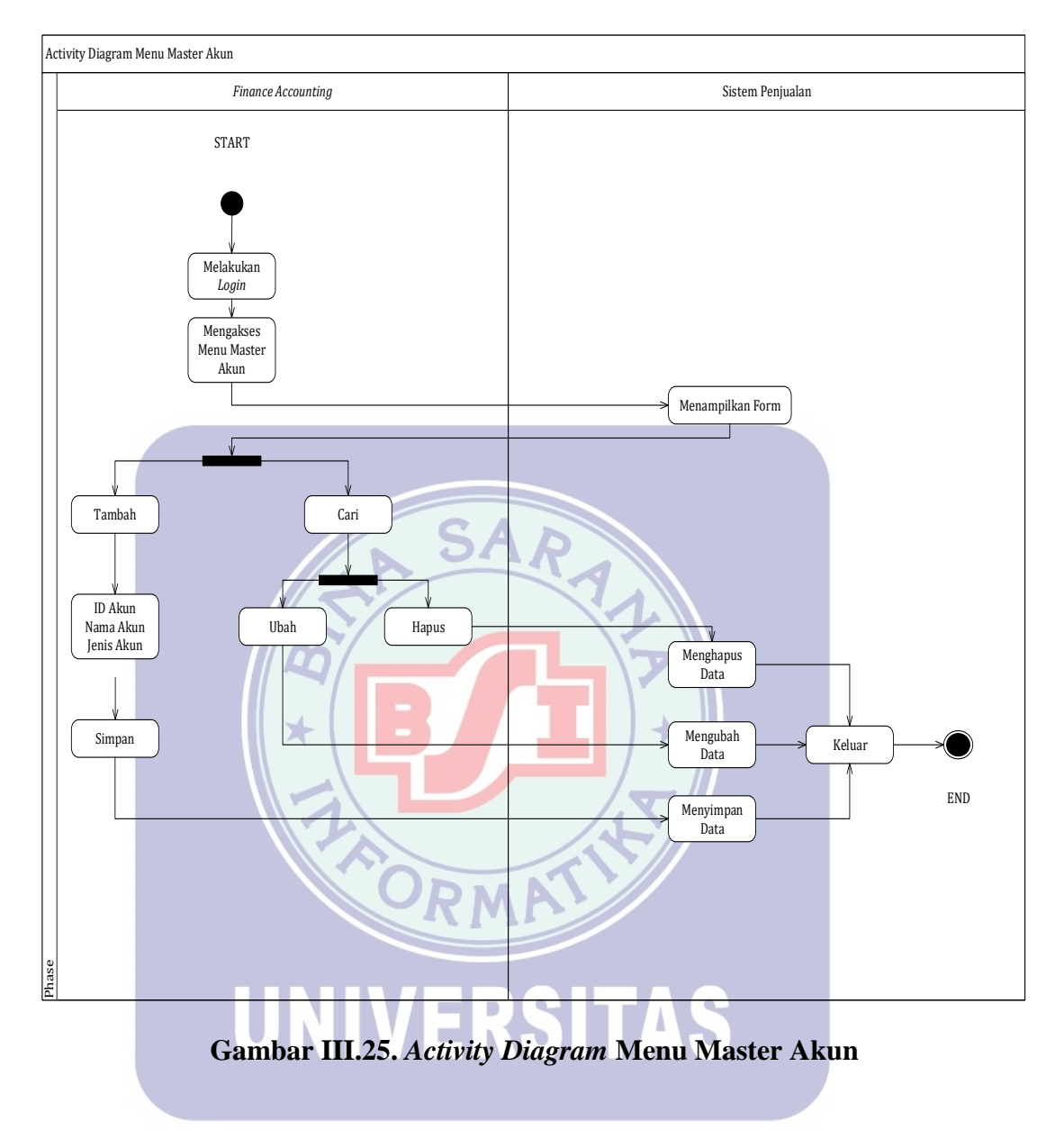

A3.4. Finance Accounting Mengakses Menu Master Akun

#### A4. Finance Accounting Mengakses Menu Transaksi

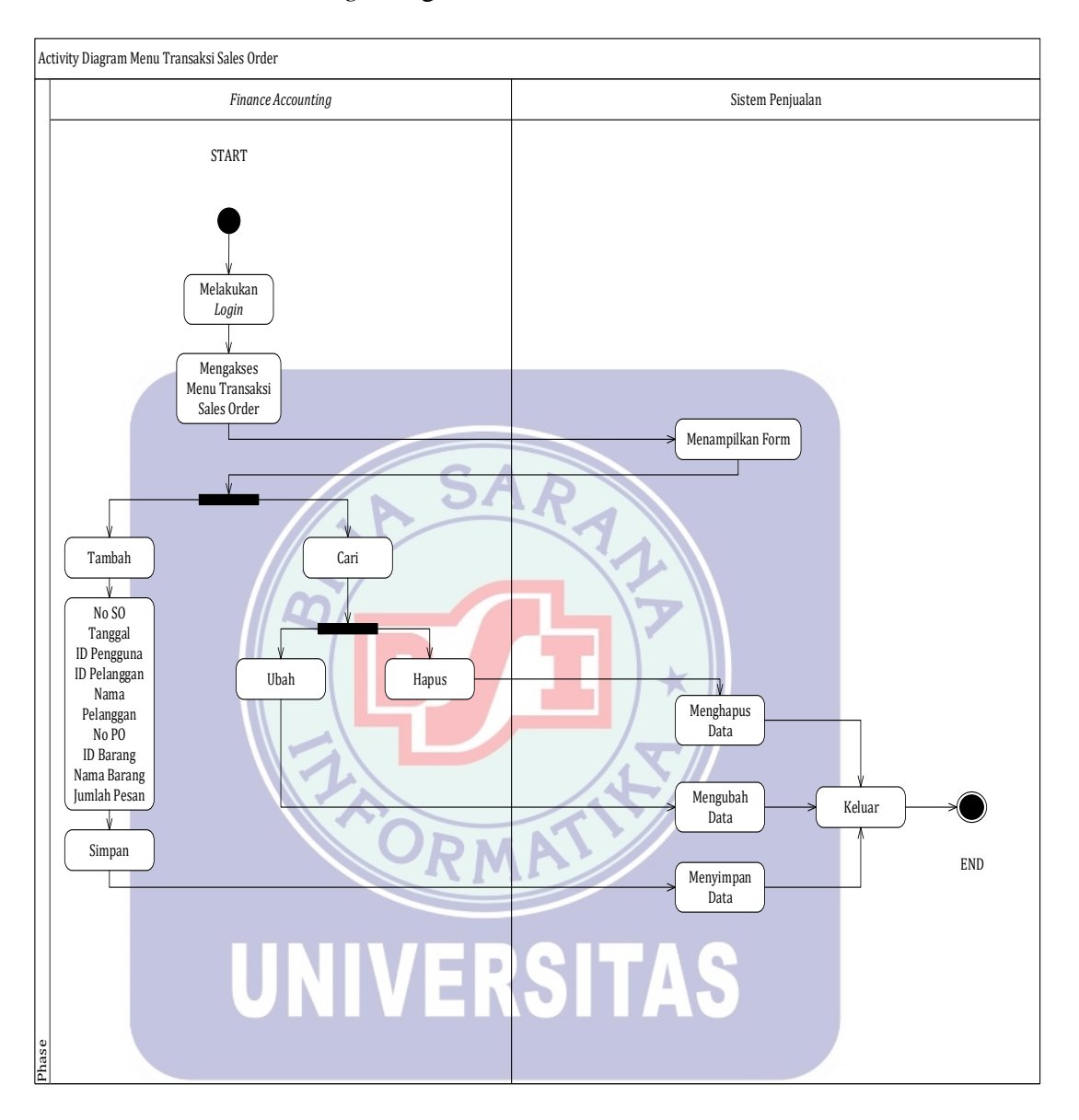

#### A4.1 *Finance Accounting* Mengakses Menu Transaksi *Sales Order*

Gambar III.26. Activity Diagram Menu Transaksi Sales Order

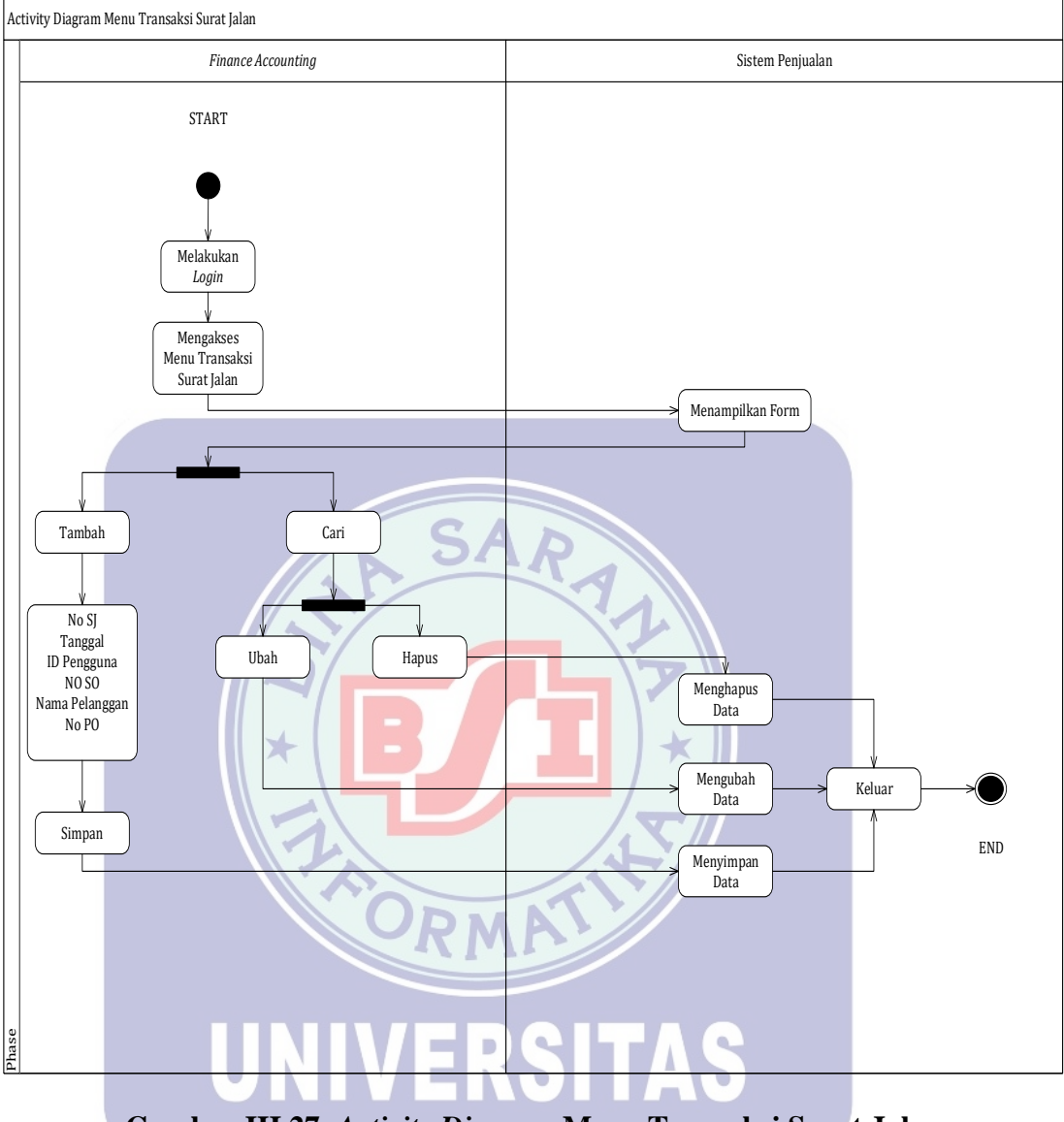

#### A4.2 Finance Accounting Mengakses Menu Transaksi Surat Jalan

Gambar III.27. Activity Diagram Menu Transaksi Surat Jalan

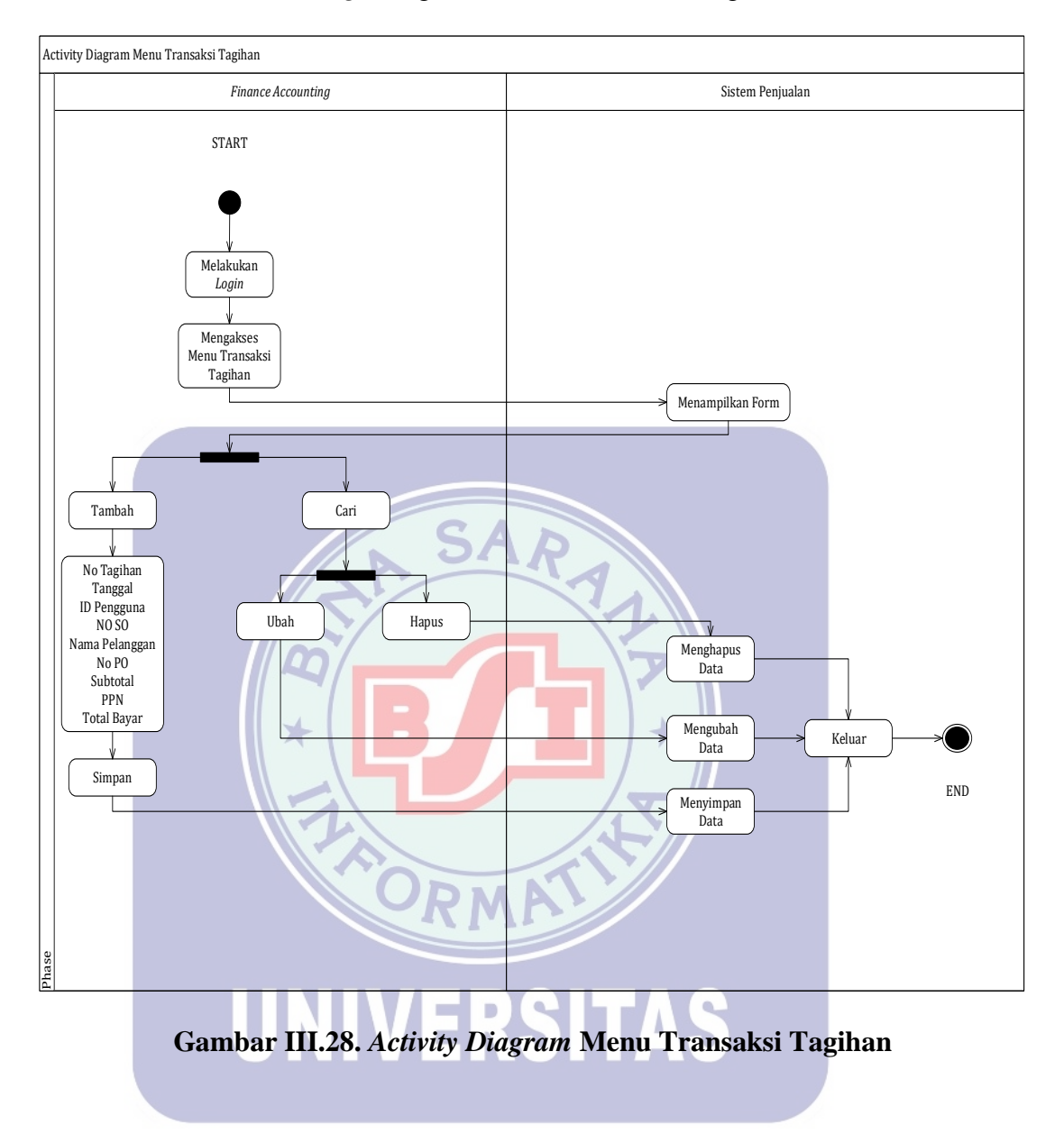

#### A4.3 Finance Accounting Mengakses Menu Transaksi Tagihan

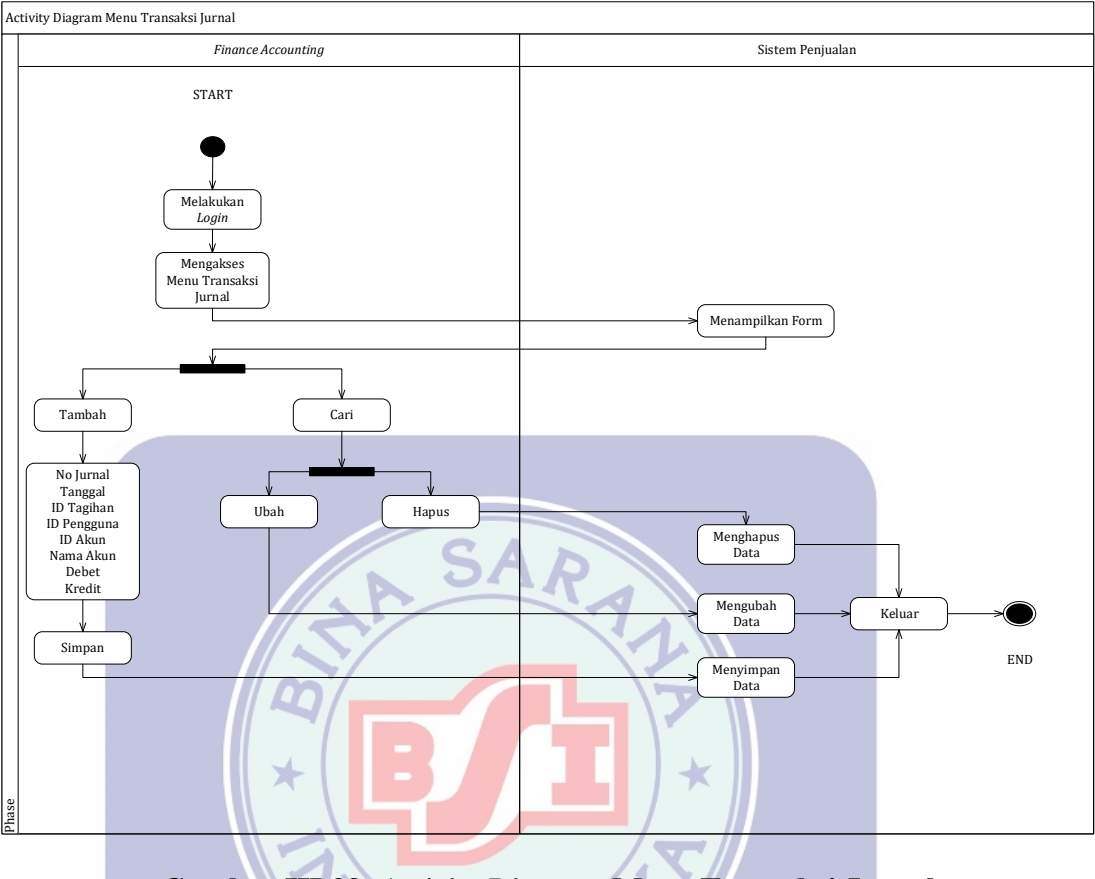

A4.4 Finance Accounting Mengakses Menu Transaksi Jurnal

Gambar III.29. Activity Diagram Menu Transaksi Jurnal

RMP

UNIVERSITAS

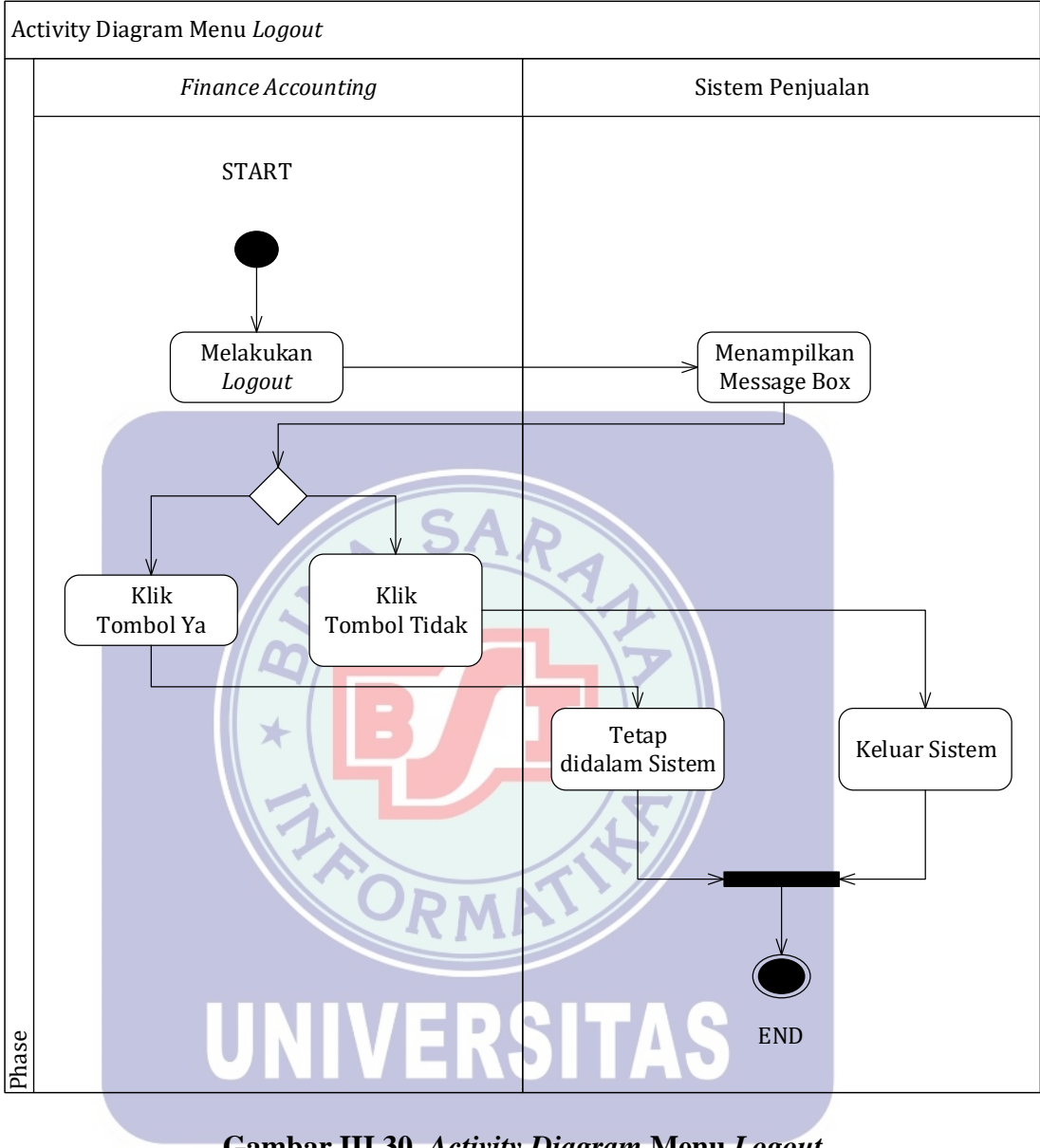

#### A5. Finance Accounting Melakukan Logout

Gambar III.30. Activity Diagram Menu Logout

#### B. Assisten Owner

#### B1. Assisten Owner Melakukan Login

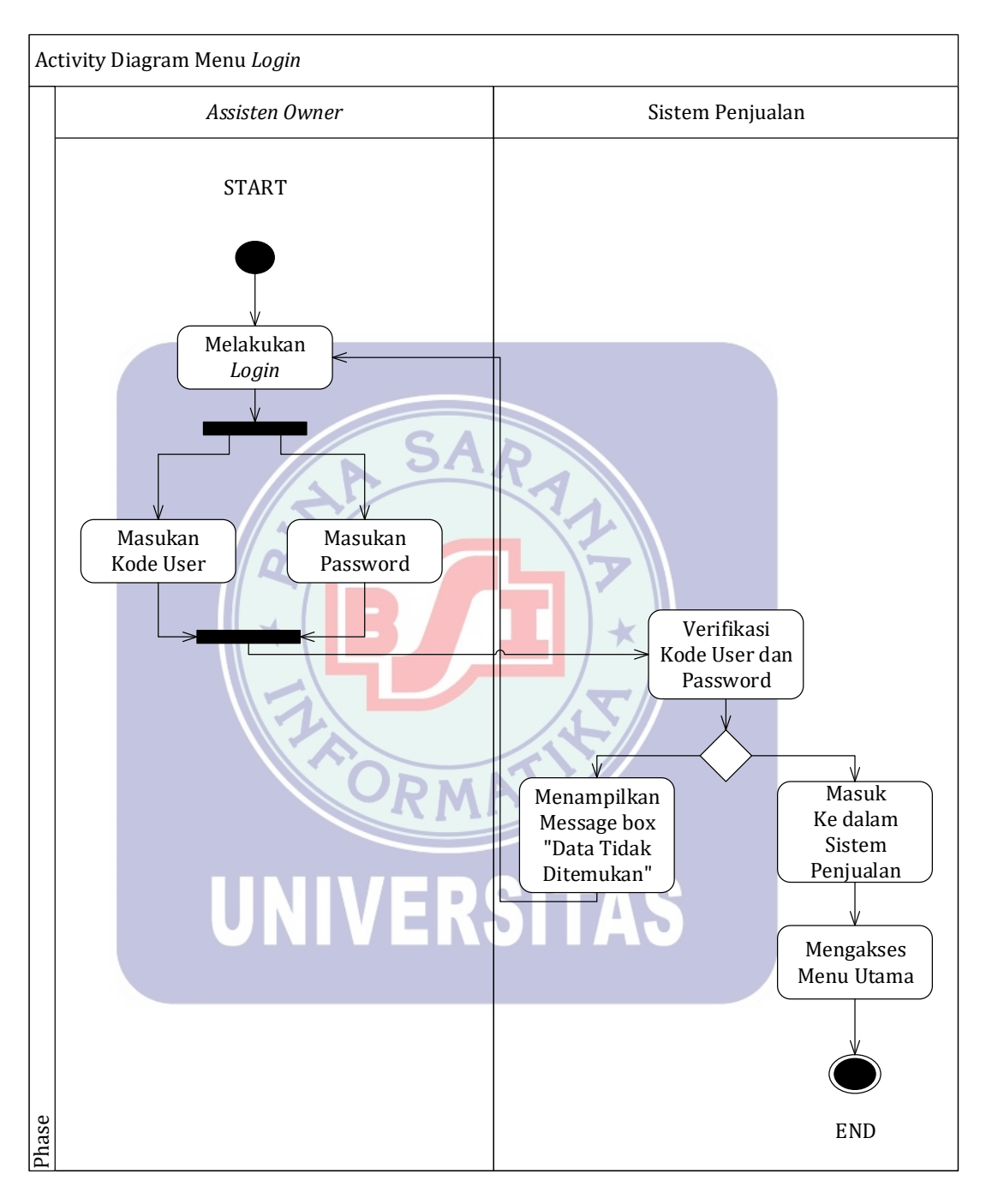

Gambar III.31. Activity Diagram Menu Login

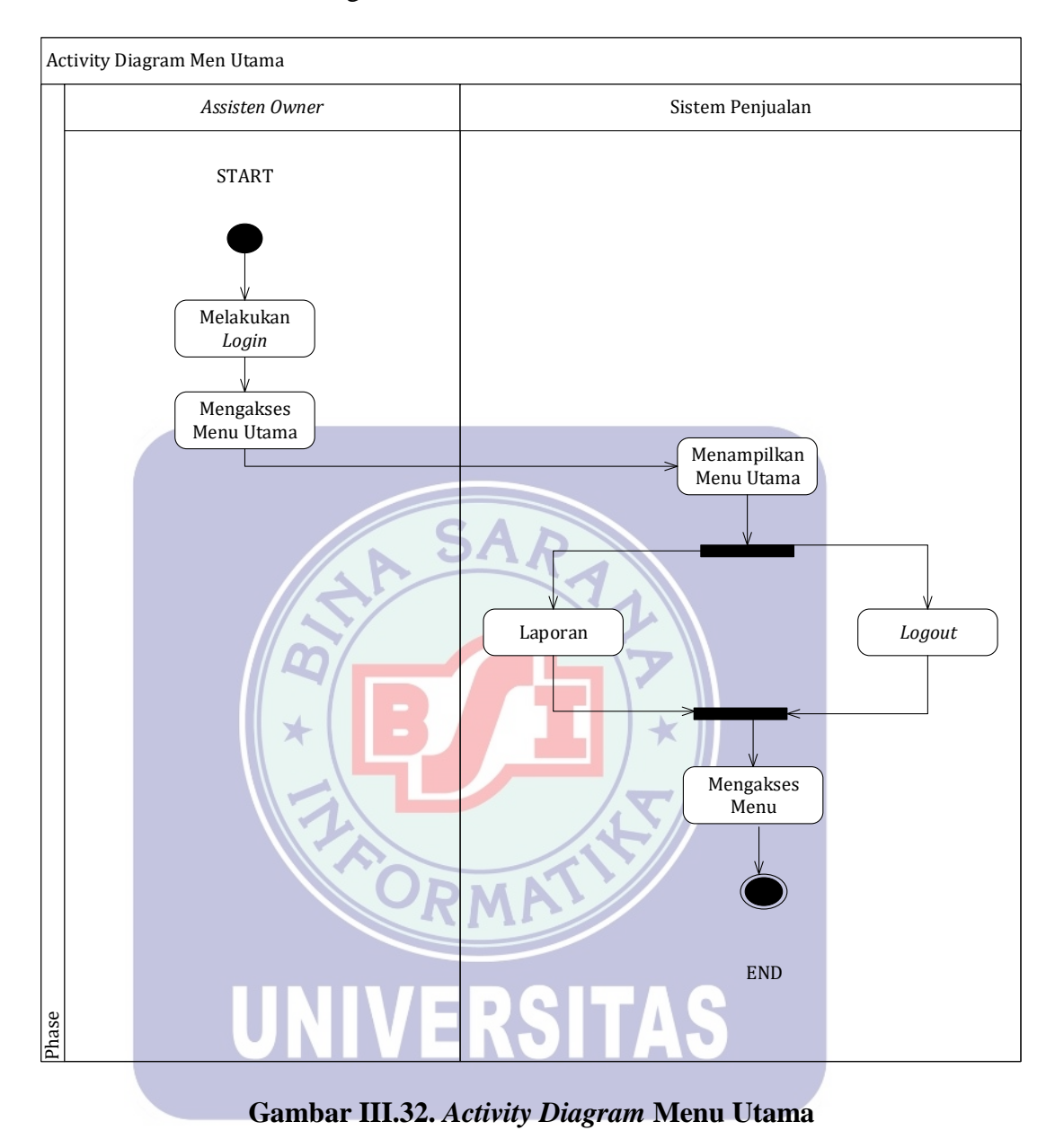

#### B2. Assisten Owner Mengakses Menu Utama

#### B3. Assisten Owner Mengakses Menu Laporan

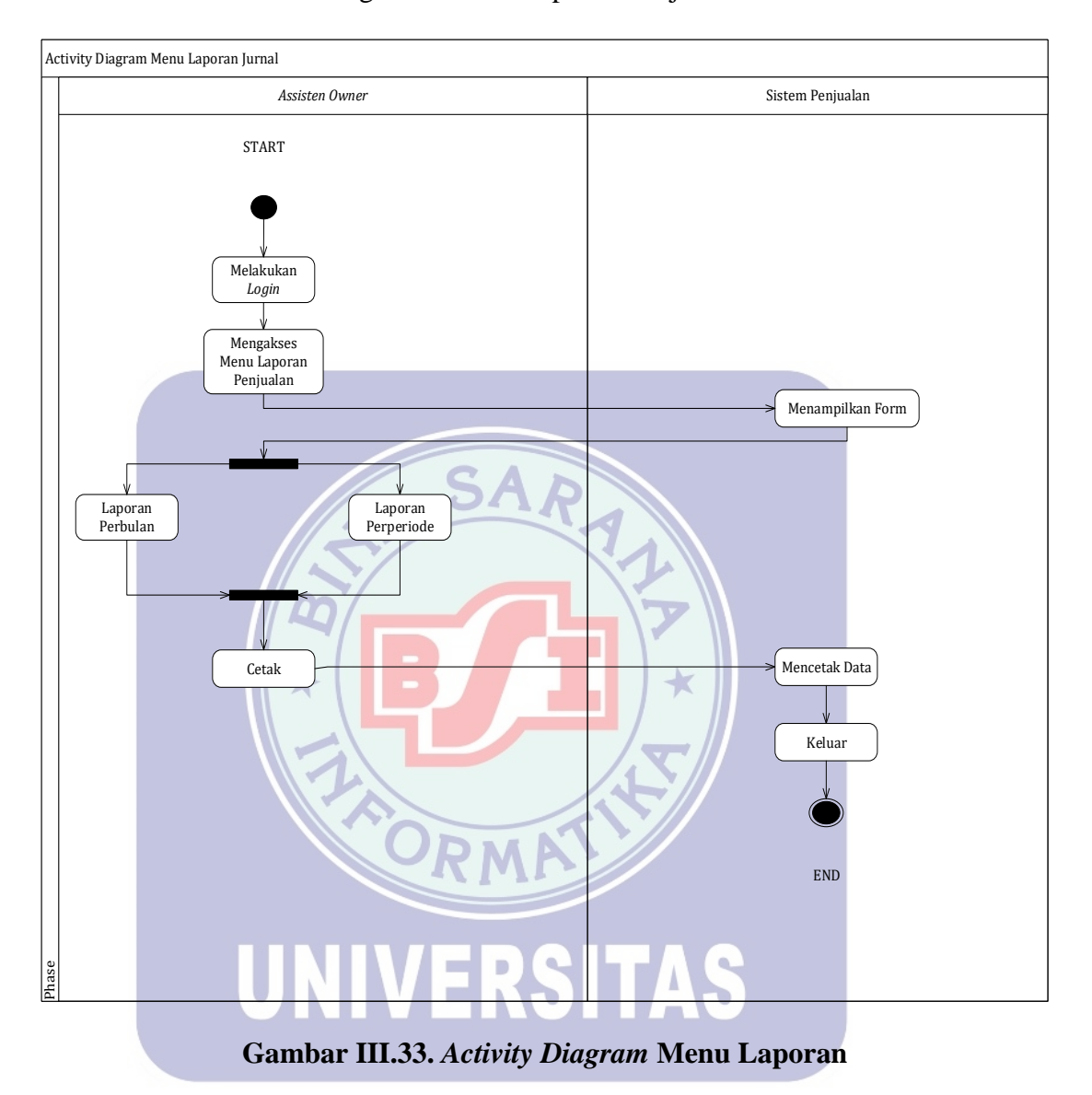

#### B3.1 Assisten Owner Mengakses Menu Laporan Penjualan

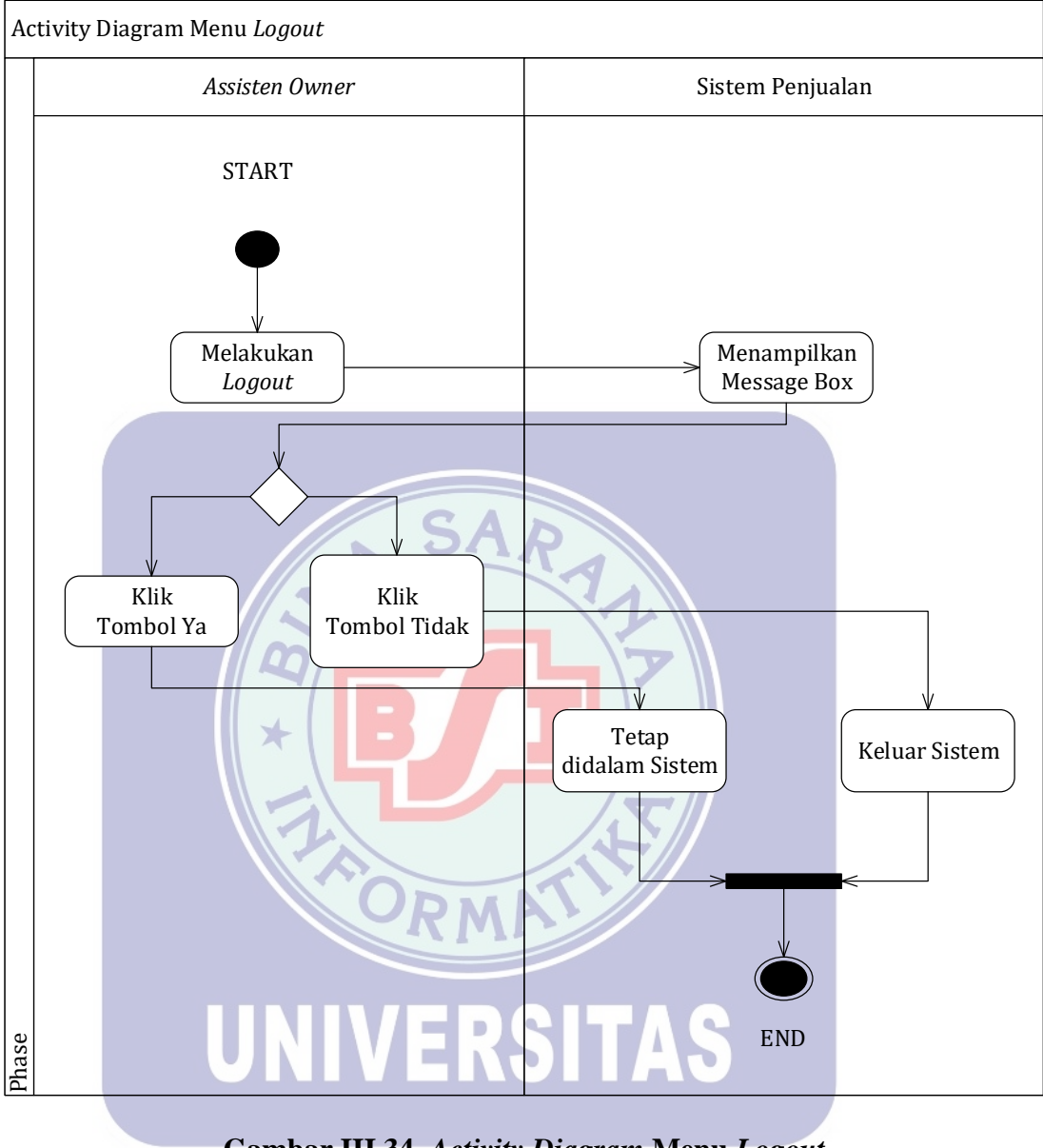

#### B4. Assisten Owner Melakukan Logout

Gambar III.34. Activity Diagram Menu Logout

#### 3.4. Desain

## 3.4.1. Entity Relationship Diagram (ERD)

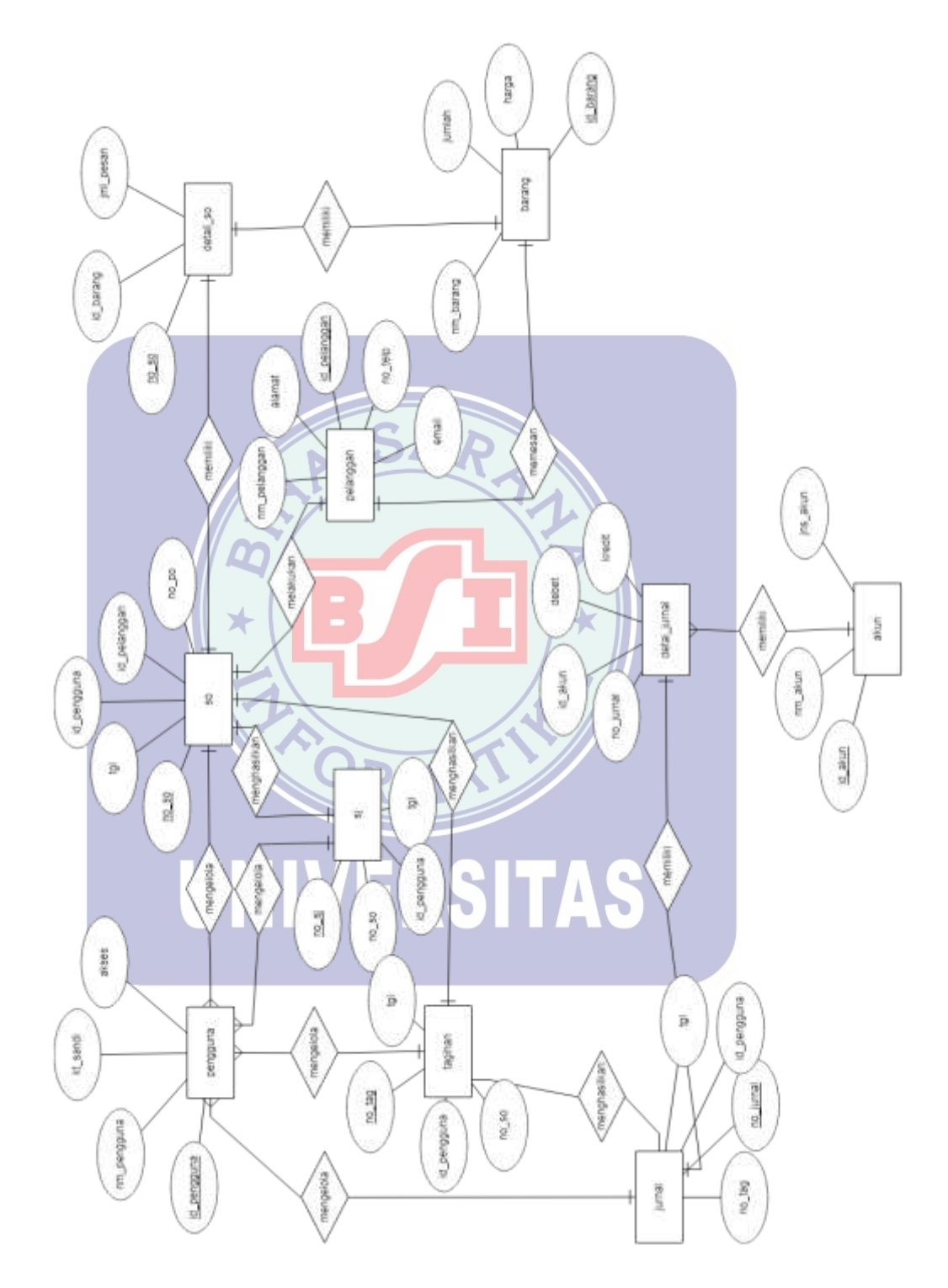

Gambar III.35. Entity Relationship Diagram (ERD)

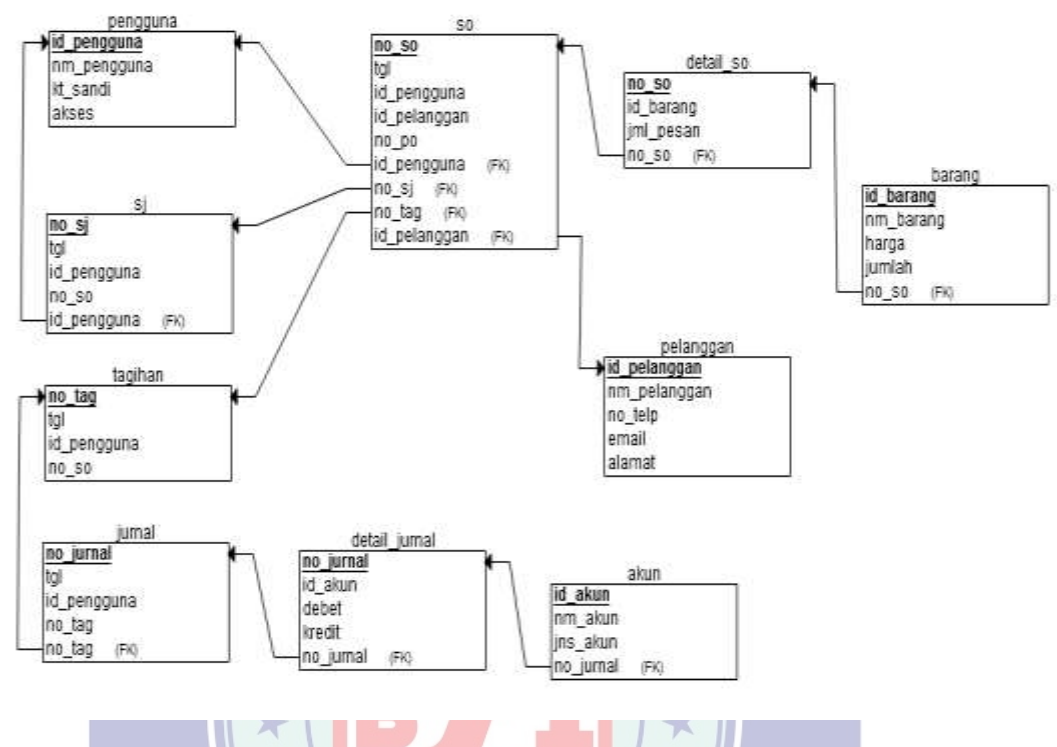

Gambar III.36. Logical Record Structure (LRS)

#### 3.4.3. Spesifikasi File

Berikut spesifikasi file yang dibuatkan untuk menguraikan rancangan tabel yang akan digunakan dalam sistem informasi penjualan pada Agung Surya Motor.

#### 1. Spesifikasi File Tabel Pengguna

| Nama Database   | : db_penjualan                            |
|-----------------|-------------------------------------------|
| Fungsi          | : Digunakan untuk menngolah data pengguna |
| Nama File       | : pengguna                                |
| Akronim         | : pengguna.myd                            |
| Tipe File       | : File Master                             |
| Media File      | : Harddisk                                |
| Organisasi File | : Index Sequental                         |

| Akses File     | : Random      |
|----------------|---------------|
| Panjang Record | : 38 Byte     |
| Field Key      | : id_pengguna |
| Software       | : MySQL       |

2.

#### Tabel III.16.

#### Spesifikasi File Pengguna

| No | Elemen Data   | Nama Field  | Tipe    | Panjang | Keterangan  |
|----|---------------|-------------|---------|---------|-------------|
| 1. | Id Pengguna   | id_pengguna | Varchar | 3       | Primary Key |
| 2. | Nama Pengguna | nm_pengguna | Varchar | 20      |             |
| 3. | Kata Sandi    | kt_sandi    | Varchar | 8       |             |
| 4. | Akses         | akses       | Varchar | 7       |             |

#### Spesifikasi *File* Ta<mark>bel Pelanggan</mark> × Nama Database : db\_penjualan : Digunakan untuk mengelola data pelanggan Fungsi : pelanggan Nama File : pelanggan.myd Akronim Tipe File : File Master Media File : Harddisk Organisasi File : Index Sequental Akses File : Random Panjang Record : 55 Byte Field Key : id\_pelanggan Software : MySQL

#### Tabel III.17.

## Spesifikasi *File* Pelanggan

| No | Elemen Data    | Nama Field   | Tipe    | Panjang | Keterangan  |
|----|----------------|--------------|---------|---------|-------------|
| 1. | Id Pelanggan   | id_pelanggan | Varchar | 5       | Primary Key |
| 2. | Nama Pelanggan | nm_pelanggan | Varchar | 20      |             |
| 3. | No Telepon     | no_telp      | Varchar | 15      |             |
| 4. | Email          | email        | Varchar | 15      |             |
| 5  | Alamat         | alamat       | Text    | -       |             |

## 3. Spesifikasi *File* Tabel Barang

| Nama Database   | : db_penjualan                          |
|-----------------|-----------------------------------------|
| Fungsi          | : Digunakan untuk mengelola data barang |
| Nama File       | : barang                                |
| Akronim         | : barang.myd                            |
| Tipe File       | : File Master                           |
| Media File      | : Harddisk                              |
| Organisasi File | : Index Sequental                       |
| Akses File      | : Random                                |
| Panjang Record  | : 39 Byte                               |
| Field Key       | : id_barang                             |
| Software        | : MySQL                                 |

### Tabel III.18.

## Spesifikasi File Barang

| No | Elemen Data | Nama Field | Tipe     | Panjang | Keterangan  |
|----|-------------|------------|----------|---------|-------------|
| 1. | Id Barang   | id_barang  | Varchar  | 5       | Primary Key |
| 2. | Nama Barang | nm_barang  | Varchar  | 20      |             |
| 3. | Harga       | harga      | Int      | 11      |             |
| 4. | Jumlah      | jumlah     | Smallint | 3       |             |

## 4. Spesifikasi *File* Tabel Akun

|                           | kan untuk mengelola data akun |
|---------------------------|-------------------------------|
| Fungsi : Diguna           | 0                             |
| Nama File : akun          |                               |
| Akronim : akun.m          | yd                            |
| Tipe File : File Mc       | ister                         |
| Media File : Harddi       | sk                            |
| Organisasi File : Index S | lequental                     |
| Akses File : Random       | n                             |
| Panjang Record : 35 Byte  | e                             |
| Field Key : id_akur       |                               |
| Software : MySQL          |                               |
|                           |                               |
| Та                        | bel III.19.                   |
| Spesifil                  | kasi <i>File</i> Akun         |

| No | Elemen Data | Nama Field    | Tipe    | Panjang | Keterangan  |
|----|-------------|---------------|---------|---------|-------------|
| 1. | Id Akun     | id_akun 🗖 🗖 🔍 | Varchar | 5       | Primary Key |
| 2. | Nama Akun   | nm_akun       | Varchar | 20      |             |
| 3. | Jenis Akun  | jns_akun      | Varchar | 10      |             |

## 5. Spesifikasi File Tabel Sales Order

| Nama Database | : db_penjualan                                    |
|---------------|---------------------------------------------------|
| Fungsi        | : Digunakan untuk mengelola transaksi sales order |
| Nama File     | : so                                              |
| Akronim       | : so.myd                                          |
| Tipe File     | : File Transaksi                                  |
| Media File    | : Harddisk                                        |

| Organisasi File | : Index Sequental |
|-----------------|-------------------|
| Akses File      | : Random          |
| Panjang Record  | : 37 Byte         |
| Field Key       | : no_so           |
| Software        | : MySQL           |

#### Tabel III.20.

#### Spesifikasi File So No **Elemen Data** Nama Field Tipe Panjang Keterangan 9 1. No Sales Order Varchar Primary Key no\_so 2. Tanggal tgl date Id Pengguna Varchar 3. id\_pengguna 3 Foreign Key 4. Id Pelanggan id\_pelanggan Varchar 5 Foreign Key

#### 6. Spesifikasi *File* Tabel *Detail Sales Order*

×

| Nama Database : db_penjualar | Nama Database 🦷 | N: db_penjualan |
|------------------------------|-----------------|-----------------|
|------------------------------|-----------------|-----------------|

Fungsi

5

No Purchase Order

: Digunakan untuk mengelola transaksi detail So

**Var**char

20

| Nama File | : detail_so     |
|-----------|-----------------|
| Akronim   | : detail_so.myd |

no\_po

Tipe File : File Transaksi

Media File : Harddisk

Organisasi File : Index Sequental

Akses File : Random

Panjang Record : 17 Byte

Field Key : no\_so

Software : MySQL

#### Tabel III.21.

## Spesifikasi File Detail Sales Order

| No | <b>Elemen Data</b> | Nama Field | Tipe     | Panjang | Keterangan  |
|----|--------------------|------------|----------|---------|-------------|
| 1. | No Sales Order     | no_so      | Varchar  | 9       | Primary Key |
| 2. | Id Barang          | id_barang  | Varchar  | 5       | Foreign Key |
| 3. | Jumlah Pesan       | jml_pesan  | Smallint | 3       |             |

## Spesifikasi File Tabel Surat Jalan

| Nama Database   | : db_penjualan                                    |
|-----------------|---------------------------------------------------|
| Fungsi          | : Digunakan untuk mengelola transaksi surat jalan |
| Nama File       | · sj SAD                                          |
| Akronim         | : sj.myd                                          |
| Tipe File       | : File Transaksi                                  |
| Media File 🗙    | : Harddisk                                        |
| Organisasi File | : Index Sequental                                 |
| Akses File      | : Random                                          |
| Panjang Record  | : 21 Byte                                         |
| Field Key       |                                                   |
| Software        | : MySQL                                           |
|                 |                                                   |

### Tabel III.22.

#### Spesifikasi File Sj

| No | Elemen Data    | Nama Field  | Tipe    | Panjang | Keterangan  |
|----|----------------|-------------|---------|---------|-------------|
| 1. | No Surat Jalan | no_sj       | Varchar | 9       | Primary Key |
| 2. | Tanggal        | tgl         | Date    |         |             |
| 3. | Id Pengguna    | id_pengguna | Varchar | 3       | Foreign Key |
| 4. | No Sales Order | no_so       | Varchar | 9       | Foreign Key |

## 7. Spesifikasi *File* Tabel Tagihan

| Nama Database   | : db_penjualan                                |
|-----------------|-----------------------------------------------|
| Fungsi          | : Digunakan untuk mengelola transaksi tagihan |
| Nama File       | : tagihan                                     |
| Akronim         | : tagihan.myd                                 |
| Tipe File       | : File Transaksi                              |
| Media File      | : Harddisk                                    |
| Organisasi File | : Index Sequental                             |
| Akses File      | : Random                                      |
| Panjang Record  | : 21 Byte                                     |
| Field Key       | : no_tag                                      |
| Software        | : MySQL                                       |
|                 |                                               |
| 2               | Tabel III.23.                                 |
|                 | Spesifikasi <i>File</i> Tagihan               |

| No | Elemen Data    | Nama Field  | Tipe    | Panjang | Keterangan  |
|----|----------------|-------------|---------|---------|-------------|
| 1. | No Tagihan     | no_tag      | Varchar | 9       | Primary Key |
| 2. | Tanggal        | tgl         | date    |         |             |
| 3. | Id Pengguna    | id_pengguna | Varchar | 3       | Foreign Key |
| 4. | No Sales Order | no_so       | Varchar | 9       | Foreign Key |

## 8. Spesifikasi *File* Tabel Jurnal

| Nama Database | : db_penjualan                               |
|---------------|----------------------------------------------|
| Fungsi        | : Digunakan untuk mengelola transaksi jurnal |
| Nama File     | : jurnal                                     |
| Akronim       | : jurnal.myd                                 |
| Tipe File     | : File Transaksi                             |

| Media File      | : Harddisk        |
|-----------------|-------------------|
| Organisasi File | : Index Sequental |
| Akses File      | : Random          |
| Panjang Record  | : 21 Byte         |
| Field Key       | : no_jurnal       |
| Software        | : MySQL           |

## Tabel III.24.

## Spesifikasi *File* Jurnal

| No | Elemen Data | Nama Field  | Tipe            | Panjang | Keterangan  |
|----|-------------|-------------|-----------------|---------|-------------|
| 1. | No Jurnal   | no_jurnal   | Varchar         | 9       | Primary Key |
| 2. | Tanggal     | tgl         | Date            |         |             |
| 3. | Id Pengguna | id_pengguna | <b>Var</b> char | 3       | Foreign Key |
| 4. | No Tagihan  | no_tag      | <b>Var</b> char | 9       | Foreign Key |

## 9. Spesifikasi *File* Tabel Detail Jurnal

| Nama Database        | : db_penjualan                                      |
|----------------------|-----------------------------------------------------|
| Fungsi               | : Digunakan untuk mengelola transaksi detail jurnal |
| Nama File<br>Akronim | : detail_jurnsl                                     |
| Tipe File            | : File Transaksi                                    |
| Media File           | : Harddisk                                          |
| Organisasi File      | : Index Sequental                                   |
| Akses File           | : Random                                            |
| Panjang Record       | : 36 Byte                                           |
| Field Key            | : no_jurnal                                         |
| Software             | : MySQL                                             |

#### Tabel III.25.

#### Spesifikasi File Detail Jurnal

| No | Elemen Data | Nama Field | Tipe    | Panjang | Keterangan  |
|----|-------------|------------|---------|---------|-------------|
| 1. | No Jurnal   | no_jurnal  | Varchar | 9       | Primary Key |
| 2. | Id Akun     | id_akun    | Varchar | 5       | Foreign Key |
| 3. | Debet       | Debet      | Int     | 11      |             |
| 4  | Kredit      | Kredit     | Int     | 11      |             |

#### 3.4.4. Class Diagram

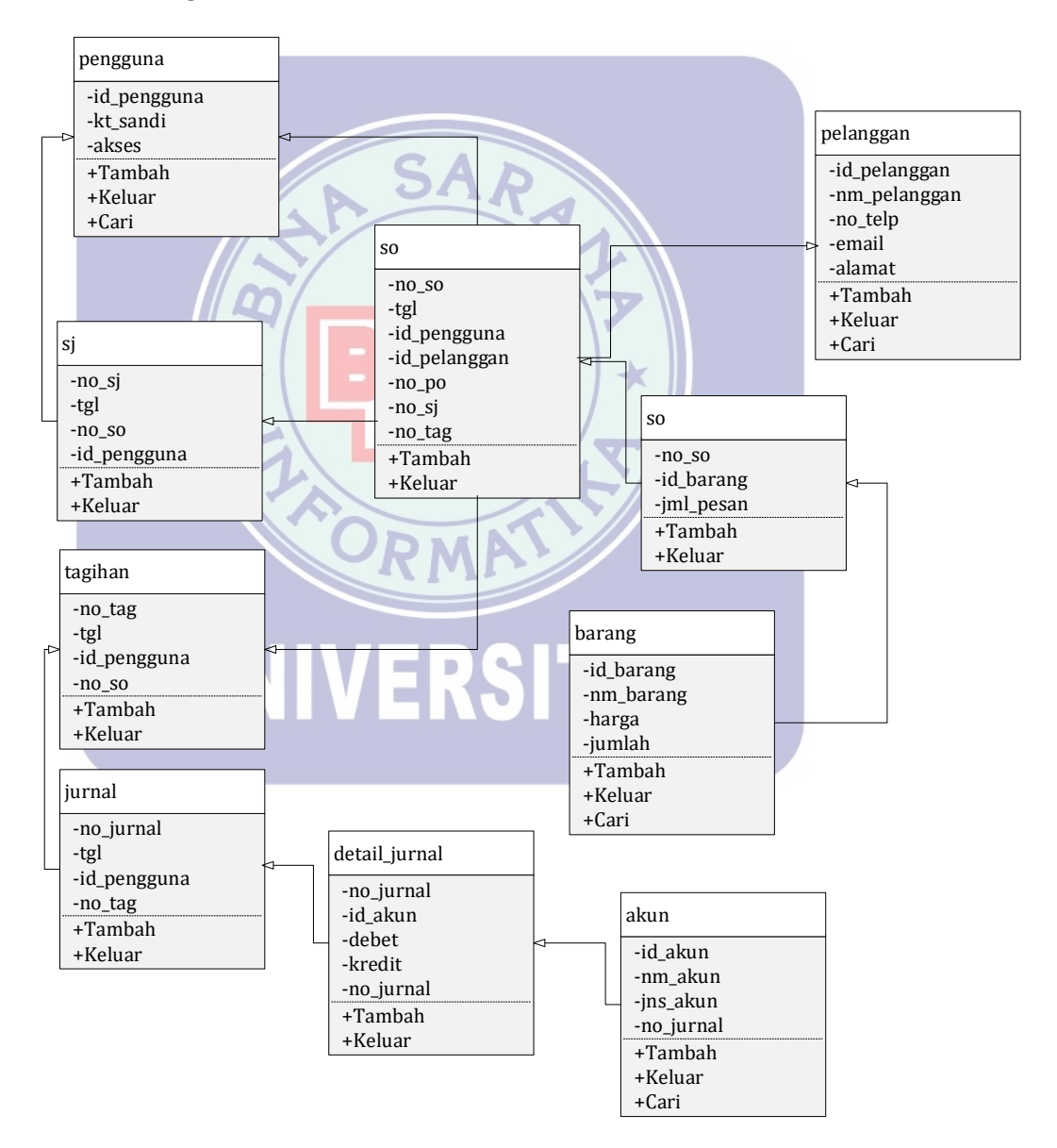

Gambar III.37. Class Diagram

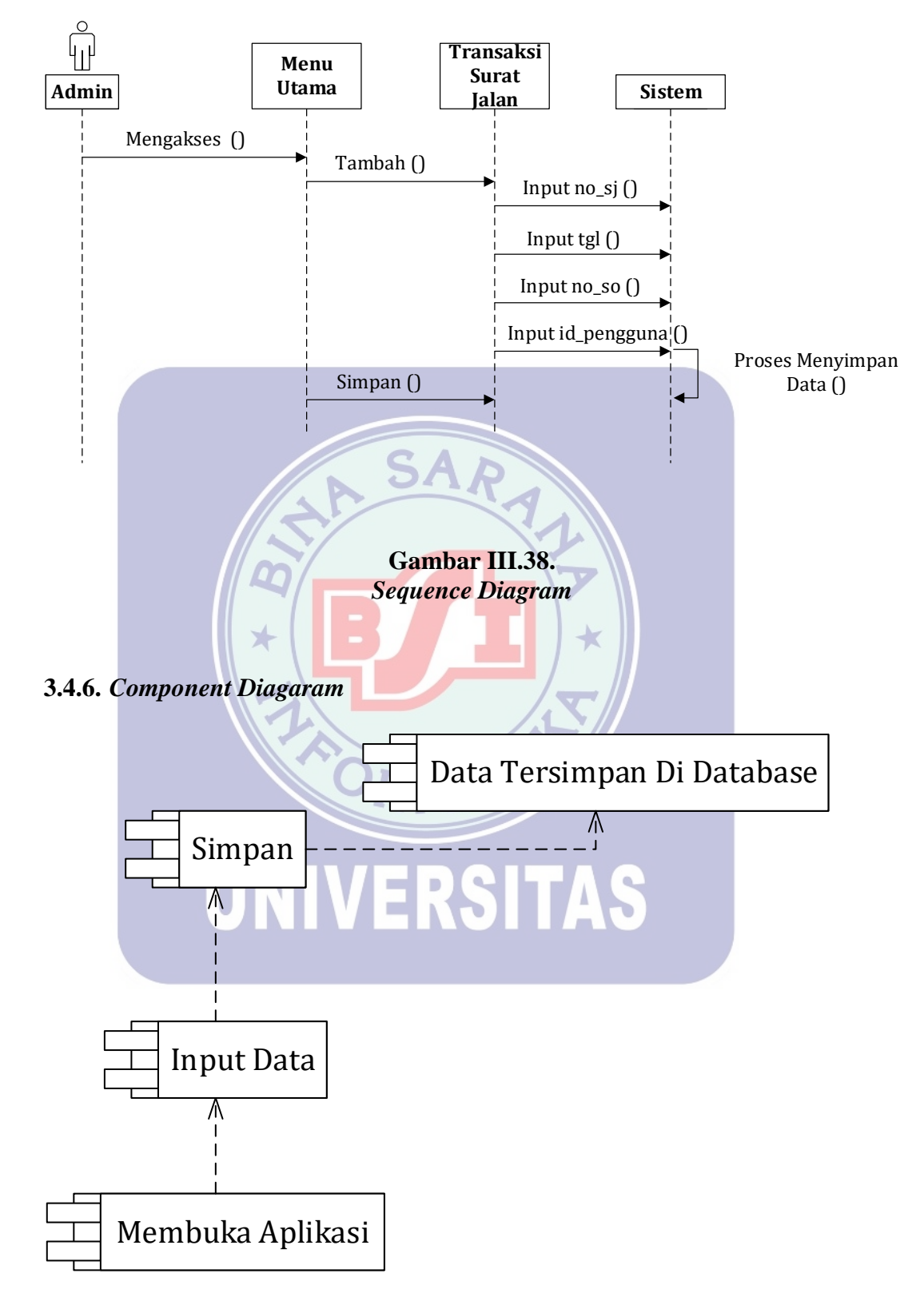

Gambar III.39. Component Diagram

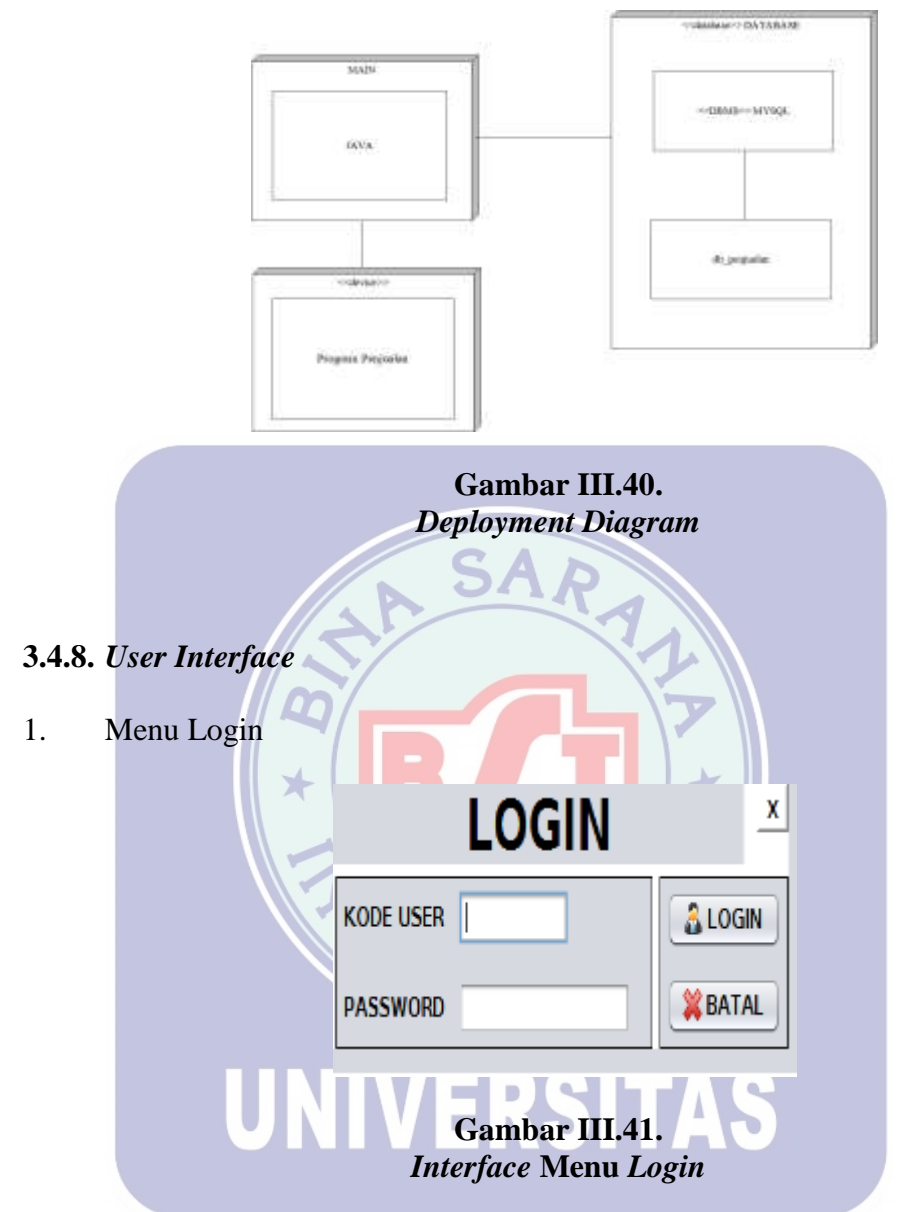

2. Menu Master Pengguna

| ID PENGGUNA |       |           |
|-------------|-------|-----------|
| KATA SANDI  |       | W KET UAR |
| AKSES       | Admin |           |

Gambar III.42. *Interface* Menu Master Pengguna

3. Menu Master Barang

4.

5.

|         |                                             |                             | DAILING                           |          |
|---------|---------------------------------------------|-----------------------------|-----------------------------------|----------|
|         | MASUKKAN DATA                               |                             |                                   |          |
|         | ID BARANG<br>NAMA BARANG<br>HARGA<br>JUMLAH |                             |                                   | TAMBAH   |
|         | CARI ID                                     |                             |                                   |          |
| Menu Ma | <i>Inter</i><br>aster Pelanggar             | Gambar<br><i>rface</i> Menu | <sup>.</sup> III.43.<br>Master Ba | rang     |
|         |                                             | MASTER P                    | ELANGGAN                          |          |
|         | MASUKKAN DATA                               |                             | Dur                               |          |
|         | ID PELANGGAN<br>NAMA PELANGGAN<br>NO TELP   |                             | ALAMAT                            |          |
|         |                                             | 💠 ТАМВАН                    | × KELU                            | AR       |
|         | CARI ID                                     |                             |                                   |          |
| Menu Ma | <b>UNInterf</b> a<br>aster Akun             | Gambai<br>ace Menu M        | r III.44.<br>Iaster Pela          | nggan    |
|         |                                             | MASTE                       | R AKUN                            |          |
|         | MASUKKAN DATA                               |                             |                                   |          |
|         | ID AKUN<br>NAMA AKUN<br>JENIS AKUN          | Hatta                       |                                   | 🖶 ТАМВАН |
|         | CARI ID                                     | ]                           |                                   | X KELUAR |

Gambar III.45. *Interface* Menu Master Akun

#### 6. Menu Transaksi Sales Order

|         | No SO                                                                 |                                                                                                    | Tanagal                  | 2010 01 02                                                  |                                                      | Id Pengaupa                                        | 0.1                         |
|---------|-----------------------------------------------------------------------|----------------------------------------------------------------------------------------------------|--------------------------|-------------------------------------------------------------|------------------------------------------------------|----------------------------------------------------|-----------------------------|
|         |                                                                       |                                                                                                    | ranggai                  | 2019-01-02                                                  |                                                      | io renggona                                        | F-4                         |
|         | ld Pelanggan                                                          |                                                                                                    |                          |                                                             | Daftar Ala                                           | it yang dipesan                                    |                             |
|         | Nama Pelanggan                                                        | 0                                                                                                    | Ic                       | Barang                                                      | Nama B                                               | arang Ju                                           | mlah Pesa                   |
|         | No PO                                                                 |                                                                                                    |                          |                                                             |                                                      |                                                    |                             |
|         | ld Barang                                                             |                                                                                                    | 0                        |                                                             |                                                      |                                                    |                             |
|         | Nama Barang                                                           |                                                                                                    |                          |                                                             |                                                      |                                                    |                             |
|         | jumlah Pesan                                                          | 0                                                                                                    |                          |                                                             |                                                      |                                                    |                             |
|         | C TAMBAH                                                              | C KELUAR                                                                                                    |                          |                                                             |                                                      |                                                    |                             |
|         |                                                                       |                                                                                                    | <b>C</b> 1               | <b>TT</b>                                                   | 1.46                                                 |                                                    |                             |
|         |                                                                       | Interfa                                                                                                    | Gami                     | oar III                                                     | 1.40.                                                | laun                                               |                             |
|         |                                                                       | Interju                                                                                                    |                          |                                                             | aster A                                              | NUII                                               |                             |
| Transal | ksi Surat l                                                           | alan                                                                                                    | CA                       |                                                             |                                                      |                                                    |                             |
| Tansa   | KSI Dulat J                                                           | aran                                                                                                    | JL                       | NR.                                                         |                                                      |                                                    |                             |
|         |                                                                       | 1 P-                                                                                                    |                          |                                                             |                                                      |                                                    |                             |
|         | TRANSAKSI SURAT                                                       | JALAN                                                                                                    |                          |                                                             |                                                      |                                                    |                             |
|         | No SI                                                                 |                                                                                                    | Tanggal                  | 2019-01-02                                                  |                                                      | ld Pengguna                                        | P-1                         |
|         |                                                                       |                                                                                                    | 1                        |                                                             |                                                      |                                                    |                             |
|         |                                                                       |                                                                                                    |                          |                                                             |                                                      |                                                    |                             |
|         | No SO                                                                 |                                                                                                    | 0.1                      | lo Sj                                                       | Tanggal                                              | ld Pengguna                                        | No SO                       |
|         |                                                                       |                                                                                                    | -                        | 1901001                                                     | 2019-01-01                                           | P-1                                                | S01901                      |
|         | Nama Pelangga                                                         | n                                                                                                    |                          |                                                             |                                                      |                                                    |                             |
|         |                                                                       |                                                                                                    |                          |                                                             |                                                      |                                                    |                             |
|         | No PO                                                                 |                                                                                                    |                          |                                                             |                                                      |                                                    |                             |
|         | 201025-25                                                             |                                                                                                    |                          |                                                             |                                                      |                                                    |                             |
|         | -                                                                     |                                                                                                    |                          |                                                             |                                                      |                                                    |                             |
|         |                                                                       |                                                                                                    | 5                        |                                                             |                                                      |                                                    |                             |
|         | -                                                                     | and a second second sec |                          |                                                             |                                                      |                                                    |                             |
|         | 🕴 ТАМВАН                                                              | C KELUAR                                                                                                    |                          |                                                             |                                                      |                                                    |                             |
|         | 💙 ТАМВАН                                                              | C KELUAR                                                                                                    |                          |                                                             | /                                                    |                                                    |                             |
|         | U TAMBAH                                                              | Q KELUAR                                                                                                    | Com                      |                                                             | 47                                                   |                                                    |                             |
|         | 🖉 ТАМВАН                                                              | Q KELUAR                                                                                                    | Gaml                     | bar III                                                     | [.47.                                                |                                                    |                             |
|         | C TAMBAH                                                              | terface M                                                                                                    | Gaml<br>enu T            | bar III<br>Fransa                                           | l.47.<br>Iksi Sul                                    | at Jala                                            | n                           |
|         | C TAMBAH                                                              | terface M                                                                                                    | Gaml<br>enu T            | bar III<br>Fransa                                           | [.47.<br>Iksi Sui                                    | rat Jala                                           | n                           |
| Transal | C TAMBAH<br>In<br>ksi Tagiha                                          | terface M                                                                                                    | Gaml<br>enu T            | bar III<br>Fransa                                           | l.47.<br>Iksi Sui                                    | at Jala                                            | n                           |
| Transal | C TAMBAH<br>In<br>ksi Tagiha                                          | terface M                                                                                                    | Gaml<br>enu T            | bar III<br>Fransa                                           | l.47.<br>Iksi Sul                                    | at Jala                                            | n                           |
| Transal | TAMBAH<br>In<br>ksi Tagiha                                            | vterface M                                                                                                    | Gaml<br>enu T            | bar III<br>Fransa                                           | l.47.<br>Iksi Suu                                    | at Jala                                            | n                           |
| Transal | TAMBAH<br>In<br>ksi Tagiha<br>transaksi tagiha                        | vterface M                                                                                                    | Gaml<br>enu T            | bar III<br>Fransa                                           | l.47.<br>ksi Sui                                     | at Jala                                            | n                           |
| Transal | TAMBAH<br>In<br>ksi Tagiha<br>transaksi tagem<br>Ne tagihar           | N KELUAR                                                                                                    | Gaml<br>enu T            | bar III<br>Fransa<br>2019-01-02                             | l.47.<br>ksi Sui                                     | rat Jala:<br>Id Penggu                             | n<br>na P-1                 |
| Transal | TAMBAH<br>In<br>ksi Tagiha<br>TRANSAKSI TAGHA<br>No Tagihar<br>No So  | v KELUAR                                                                                                    | Gaml<br>enu T<br>Tengga  | bar III<br>Fransa<br>2019-01-02                             | I.47.<br>Iksi Sur                                    | rat Jala:<br>id Penggu                             | na P-1                      |
| Transal | TAMBAH<br>In<br>ksi Tagiha<br>transaksi tagala<br>No tagihar<br>No so | vterface M                                                                                                    | Gaml<br>enu T<br>Tangga  | bar III<br>Fransa<br>2019-01-02<br>No Taghan<br>mvi soliool | I.47.<br>ksi Sui<br><sup>Tanggal</sup><br>2019-01-01 | id Pengguna<br>S0190101                            | na P-1<br>No 50<br>P-1      |
| Transal | TAMBAH<br>In<br>ksi Tagiha<br>No tagihar<br>No so<br>Nama Pelangga    | nterface M                                                                                                    | Gaml<br>enu T<br>Tengga  | bar III<br>Fransa<br>2019-01-02<br>No Taghan<br>HW15001001  | [.47.<br>.ksi Suu<br>Tanggal<br>2019-01-01           | id Penggu<br>Id Pengguna<br>Sol 901001             | na P-1<br>No 50<br>P-1      |
| Transal | TAMBAH<br>In<br>ksi Tagiha<br>No so<br>Nama Pelangga<br>No PO         | terface M                                                                                                    | Gaml<br>enu T<br>Tangga  | bar III<br>Fransa<br>2019-01-02<br>No Taghan<br>HW1 S01001  | [.47.<br>.ksi Suu<br>Tanggal<br>2019-01-01           | id Penggu<br>Id Pengguna<br>Sol 901 001            | na P-1<br>No 50<br>P-1      |
| Transal | C TAMBAH                                                              | nterface M                                                                                                    | Gaml<br>enu T<br>Tangga  | bar III<br>Fransa<br>2019-01-02<br>No Taghan<br>mv1501001   | I.47.<br>Iksi Suu<br>Tanggal<br>2019-01-01           | id Penggu<br>Id Penggu<br>Id Pengguna<br>So1901001 | na P-1<br>No 50<br>P-1      |
| Transal | C TAMBAH                                                              | nterface M                                                                                                    | Gaml<br>enu T<br>Tangga  | bar III<br>Fransa<br>2019-01-02<br>No Taghan<br>mv1501001   | I.47.<br>Iksi Suu<br>Tanggal<br>2019-01-01           | id Penggu<br>Id Pengguna<br>So1901001              | na P-1<br>No 50<br>P-1      |
| Transal | C TAMBAH                                                              | nterface M                                                                                                    | Gaml<br>enu T<br>Tangga  | bar III<br>Fransa<br>2019-01-02<br>No Taghan<br>mv1501001   | I.47.<br>Iksi Suu<br>Tanggal<br>2019-01-01           | id Penggu<br>Id Pengguna<br>So1901001              | na P-1                      |
| Transal | C TAMBAH                                                              | nterface M                                                                                                    | Gaml<br>enu T<br>Tangga  | bar III<br>Fransa<br>2019-01-02<br>No Taghan<br>HW1 901001  | I.47.<br>Iksi Suu<br>Tanggal<br>2019-01-01           | id Penggu<br>Id Pengguna<br>So1901001              | n P-1<br>No 50<br>P-1       |
| Transal | C TAMBAH                                                              | N KELUAR                                                                                                    | Gaml<br>enu T<br>Tangga  | bar III<br>Fransa<br>2019-01-02<br>No Taghan<br>HW1 901001  | I.47.<br>Iksi Suu<br>Tanggal<br>2019-01-01           | id Penggu<br>Id Pengguna<br>Sol9olool              | n P-1                       |
| Transal | C TAMBAH                                                              | terface M                                                                                                    | Gaml<br>enu T<br>Tanggal | bar III<br>Fransa<br>2019-01-02<br>No Taghan<br>MV1501001   | L.47.<br>Iksi Sui<br>Tanggal<br>2019-01-01           | cat Jala:<br>Id Pengguna<br>S01901001              | n<br>na P-1<br>No 50<br>P-1 |

Gambar III.48. *Interface* Menu Transaksi Surat Jalan

#### 9. Transaksi Jurnal

```
NO JURNAL
                                          ID TAGIHAN
                           2019-01-02
                   TANGGAL
                                          ID PENGGUNA
                                                   P-1
                   ID AKUN
                                            NAMA AKUN
                   DEBET
                           ō
                   KREDIT
                                      0
                   ID AKUN
                                  NAMA AKUN
                                                DEBET
                                                               KREDIT
                    TAMBAH
                            KELUAR
                                                          BALANCE 0
                                      Gambar III.49.
                           Interface Menu Transaksi Jurnal
3.5.
       Implementasi
3.5.1. Code Generation
private void bacaTabel() {
    try {
       String sql = "select * from barang order by id_barang";
       kon.rs = kon.st.executeQuery(sql);
       ResultSetMetaData m = kon.rs.getMetaData();
       int kolom = m.getColumnCount();
       int baris = 0;
       while (kon.rs.next()) {
          baris = kon.rs.getRow();
       datasource = new Object[baris][kolom];
       int x = 0;
       kon.rs.beforeFirst();
       while (kon.rs.next()) {
          datasource[x][0] = kon.rs.getString("id_barang");
          datasource[x][1] = kon.rs.getString("nm_barang");
          datasource[x][2] = kon.rs.getString("harga");
          datasource[x][3] = kon.rs.getString("jumlah");
          x++;}
       tabel.setModel(new DefaultTableModel(datasource, data));
     } catch (SQLException e) {
       JOptionPane.showMessageDialog(null, e);}}
  private void cariTabel() {
    try {
       String sql = "select * from barang where id_barang like '%" + tcari.getText() + "%";
       kon.rs = kon.st.executeQuery(sql);
       ResultSetMetaData m = kon.rs.getMetaData();
       int kolom = m.getColumnCount();
       int baris = 0;
       while (kon.rs.next()) {
```

```
baris = kon.rs.getRow();}
     datasource = new Object[baris][kolom];
     int x = 0;
     kon.rs.beforeFirst();
     while (kon.rs.next()) {
        datasource[x][0] = kon.rs.getString("id_barang");
        datasource[x][1] = kon.rs.getString("nm_barang");
        datasource[x][2] = kon.rs.getString("harga");
        datasource[x][3] = kon.rs.getString("jumlah");
        x++;
     tabel.setModel(new DefaultTableModel(datasource, data));
   } catch (SQLException e) {
     JOptionPane.showMessageDialog(null, e); }}
private void pilihData() {
   try {
     String sql = "select * from barang where id_barang="" + id.getText() + """;
     kon.rs = kon.st.executeQuery(sql);
     if (kon.rs.next()) {
        id.setText(kon.rs.getString("id_barang"));
        nama.setText(kon.rs.getString("nm_barang"));
        harga.setText(kon.rs.getString("harga"));
        jumlah.setText(kon.rs.getString("jumlah"));
        nama.setEnabled(true);
        harga.setEnabled(true);
        jumlah.setEnabled(true);
        nama.requestFocus();
        btTambah.setText("UBAH");
        btKeluar.setText("BATAL");
     } else {
        nama.requestFocus();
     }
   } catch (SQLException e) {
     JOptionPane.showMessageDialog(null, e);
   }
}
private void setTabel() {
   int row = tabel.getSelectedRow();
   id.setText((String) tabel.getValueAt(row, 0));
   nama.setText((String) tabel.getValueAt(row, 1));
   harga.setText((String) tabel.getValueAt(row, 2));
   jumlah.setText((String) tabel.getValueAt(row, 3));}
private void bersih() {
   tcari.setText("");
   id.setText("");
   nama.setText("");
   harga.setText("");
   jumlah.setText(""); }
private void aktif() {
   id.setEnabled(true);
   nama.setEnabled(true);
   harga.setEnabled(true);
   jumlah.setEnabled(true);}
private void nonAktif() {
```

```
id.setEnabled(false);
  nama.setEnabled(false);
  harga.setEnabled(false);
  jumlah.setEnabled(false);}
private void simpanData() {
  try {
     String sql = "insert into barang values("
          + id.getText() + "',"
          + nama.getText() + "',"
          + harga.getText() + "',"'
          + jumlah.getText()
          +"")";
     kon.st.executeUpdate(sql);
     JOptionPane.showMessageDialog(null, "Data Berhasil di Simpan");
     bersih();
     bacaTabel();
   } catch (SQLException e) {
     JOptionPane.showMessageDialog(null, "Tidak boleh ada kode yang sama");}}
private void ubahData() {
  try {
     String sql = "update barang set id_barang="" + id.getText()
         + "', nm_barang="' + nama.getText()
         + "', harga="' + harga.getText()
         + "', jumlah="' + jumlah.getText()
         + "' where id_barang ='" + id.getText() + "'";
     kon.st.executeUpdate(sql);
     JOptionPane.showMessageDialog(null, "Data Berhasil di Ubah");
     bersih();
     bacaTabel();
  } catch (SQLException e) {
     JOptionPane.showMessageDialog(null, e); }
private void hapusData() {
  try {
     String sql = "delete from barang where id_barang="" + id.getText() + """;
     kon.st.executeUpdate(sql);
     JOptionPane.showMessageDialog(null, "Data Berhasil di Hapus");
     bersih();
     bacaTabel();
  } catch (SQLException e) {
     JOptionPane.showMessageDialog(null, e); } }
private void no() {
  try {
     kon.setKoneksi();
     String sql = "select right(id_barang,3)+1 from barang";
     ResultSet rs = kon.st.executeQuery(sql);
     if (rs.next()) {
       rs.last();
       String nom = rs.getString(1);
       while (nom.length() < 3) {
          nom = "0" + nom;
         id.setText("B-" + nom);
                                           }
     } else {
       id.setText("B-001");
            } catch (SQLException e) { }}
      }
```

#### 3.5.2. Blackbox Testing

## 1. Pengujian *Login*

#### Tabel III.26 Pengujian Menu *Login*

| No | Skenario<br>Pengujian                                                                                                    | Hasil Yang<br>Diharapkan                                                                           | Hasil<br>Pengujian | Kesimpulan |
|----|----------------------------------------------------------------------------------------------------|----------------------------------------------------------------------------------------------------|--------------------|------------|
| 1  | Mengosongkan<br>semua isian data<br><i>login</i> , kemudian<br>langsung <i>klik</i><br>tombol ' <i>Login</i> '                                    | Sistem akan<br>menolak akses <i>login</i><br>dan menampilkan<br>pesan "Data tidak<br>ditemukan !!" | Sesuai<br>Harapan  | Valid      |
| 2  | Hanya mengisi<br>data kode <i>user</i> ,<br>mengosongkan<br>data <i>password</i> ,<br>kemudian<br>langsung <i>klik</i><br>tombol ' <i>Login</i> ' | Sistem akan<br>menolak akses <i>login</i><br>dan menampilkan<br>pesan "Data tidak<br>ditemukan !!" | Sesuai<br>Harapan  | Valid      |
| 3  | Hanya mengisi<br>data <i>password</i><br>dan<br>mengosongkan<br>kode <i>user</i> ,<br>kemudian<br>langsung <i>klik</i><br>tombol <i>'Login'</i>   | Sistem akan<br>menolak akses <i>login</i><br>dan menampilkan<br>pesan "Data tidak<br>ditemukan !!" | Sesuai<br>Harapan  | Valid      |
| 4  | Menginputkan<br>dengan kondisi<br>salah satu data<br>benar dan salah<br>satu lagi salah,<br>kemudian klik<br>tombol 'Login'                       | Sistem akan<br>menolak akses <i>login</i><br>dan menampilkan<br>pesan "Data tidak<br>ditemukan !!" | Sesuai<br>Harapan  | Valid      |
| 5  | Mengisi kode<br>user dan<br>password atau<br>salah satunya,<br>kemudian klik<br>tombol 'Batal'                                                    | Menampilkan<br><i>inputan</i> data menjadi<br>kosong                                               | Sesuai<br>Harapan  | Valid      |

| 6 | Meng <i>input</i> kan<br>data <i>login</i> yang<br>benar, kemudian<br><i>klik</i> tombol<br><i>'Login'</i> | Sistem akan<br>menerima akses<br><i>login</i> dan muncul<br>pesan "Selamat<br>Datang", lalu masuk<br>ke menu utama | Sesuai<br>Harapan | Valid |
|---|----------------------------------------------------------------------------------------------------|----------------------------------------------------------------------------------------------------|-------------------|-------|
|---|----------------------------------------------------------------------------------------------------|----------------------------------------------------------------------------------------------------|-------------------|-------|

#### 2. Pengujian Menu Utama

| No | Skenario Pengujian | Hasil Yang<br>Diharapkan          | Hasil<br>Pengujian | Kesimpulan |  |
|----|--------------------|-----------------------------------|--------------------|------------|--|
| 1  | Memilih            | Menampilkan submenu               | Sesuai             | Valid      |  |
| 1  | Menu Master        | Master                            | Harapan            | v allu     |  |
| 2  | Memilih            | Menampilkan submenu               | Sesuai             | Valid      |  |
|    | Menu Transaksi     | Transaksi                         | Harapan            | vallu      |  |
| 3  | Memilih            | Menampilkan submenu               | Sesuai             | Valid      |  |
|    | Menu Laporan       | Laporan A                         | Harapan            |            |  |
| 4  | Memilih            | Kaluer dari anlikasi sisfo Sesuai | Sesuai             | Valid      |  |
|    | Menu Logout        | Keluar dari aplikasi sisio        | Harapan            | vallu      |  |

#### Tabel III.27 Pengujian Menu Utama

## 3. Pengujian Menu Transaksi Surat Jalan

## Tabel III.28. Pengujian Menu Transaksi Surat Jalan

| No | Skenario Pengujian                                                            | Hasil Yang<br>Diharapkan                       | Hasil             | Kesimpulan |
|----|-------------------------------------------------------------------------------|------------------------------------------------|-------------------|------------|
| 1  | Memilih tombol<br>Tambah                                                      | Menampilkan Form Input<br>Data Surat Jalan     | Sesuai<br>Harapan | Valid      |
| 2  | Mengisi semua data<br>secara lengkap dan<br>benar<br>Memilih Tombol<br>Simpan | Menampilkan pesan<br>"Data Brhasil Disimpan !" | Sesuai<br>Harapan | Valid      |
| 3  | Mengisi data tidak<br>lengkap<br>Memilih Tombol<br>Simpan                     | Menampilkan pesan<br>"Lengkapi Data !"         | Sesuai<br>Harapan | Valid      |

| 4  | Mengisi data salah<br>Memilih Tombol<br>Simpan                     | Menampilkan pesan<br>"Data Salah !"                | Sesuai<br>Harapan | Valid |
|----|--------------------------------------------------------------------|----------------------------------------------------|-------------------|-------|
| 5  | Mengosongkan semua<br>data<br>Memilih Tombol<br>'Simpan'           | Menampikan pesan<br>"Data Tidak Boleh Kosong<br>!" | Sesuai<br>Harapan | Valid |
| 6  | Memasukan kode<br>pencarian dengan<br>benar<br>Memilih Tombol Cari | Menampikan pesan<br>"Data Ditemukan !"             | Sesuai<br>Harapan | Valid |
| 7  | Memasukan kode<br>pencarian yang salah<br>Memilih Tombol Cari      | Menampikan pesan<br>"Data Tidak Ditemukan !"       | Sesuai<br>Harapan | Valid |
| 8  | Memilih data yang<br>akan diubah<br>Memilih Tombol Ubah            | Menampilkan pesan<br>"Data Berhasil Diubah!"       | Sesuai<br>Harapan | Valid |
| 9  | Memilih data yang<br>akan dihapus<br>Memilih Tombol<br>Hapus       | Menampilkan pesan<br>"Data Berhasil Dihapus!"      | Sesuai<br>Harapan | Valid |
| 10 | Keluar dari Form<br>Tagihan<br>Memilih Tombol<br>Keluar            | Keluar dari Form Tagihan                           | Sesuai<br>Harapan | Valid |

## 3.5.3. Spesifikasi Hardware dan Software

## Tabel III.29. Spesifikasi Hardware dan Software

| Kebutuhan      | Keterangan                           |
|----------------|--------------------------------------|
| Sistem Operasi | Windows 8 Profesional                |
| Processor      | Intel (R) Celeron (R) Up to 2.39 GHz |
| RAM            | 2.00 GB                              |
| Harddisk       | 232 GB                               |
| Monitor        | Generic PnP                          |
| Keyboard       | Standard PS/2                        |
| Mouse          | Microsoft PS/2                       |